## Appendix G. ChemSTEER Case Study

## **Mock PMN Information**

EPA primary uses ChemSTEER to assess new chemicals submitted for PMN review under TSCA section 5. This Case Study presents a hypothetical set of input values developed for a "mock" PMN. These values are consistent with information typically submitted for a new chemical review. The ChemSTEER spreadsheet formats of this information is shown on the following pages.

## **Brief Description of the Scenario**

The chemical that is being assessed is a semivolatile liquid used as a chemical intermediate. It is manufactured in formulation at a concentration of 80%. The formulation is then sold to other facilities to be used in other reactions (i.e., the chemical will be destroyed in the reactions).

The manufacturers perform QC sampling of the formulation before it is loaded into drums for distribution to the users. The manufacturers also clean the reactor vessel once every 5 batches.

The users receiving the drums of the intermediate formulation containing the chemical (at a concentration of 80%) pump it from the drums and into the process. When a drum is emptied, the residues are rinsed with a solvent that is subsequently incinerated.

## Information on the Chemical to be Assessed

- Production volume (PV) = 100,000 kg/yr
- Name = "Case Study Chemical"
- Molecular weight = 150
- Vapor pressure = 1 torr
- Density =  $0.815 \text{ g/cm}^3$

#### Information on the Manufacture

- Performed at one site
- Batch size is 1,000 kg of the formulated product (80% chemical) per batch
- 12 hours per batch; 1 batch per day
- Process description: Reactants are added to reactor -> Formulation (80% chemical) sampled ->
  Formulation loaded into 40-gallon drums for distribution to user sites -> Reactor vessel is rinsed
  with water every 5 batches
- 4 workers performing sampling, drumming, and reactor cleaning activities:

| Activity         | Concentration | # Workers | Hrs/day        | Days/yr                |
|------------------|---------------|-----------|----------------|------------------------|
| Sampling         | 80%           | 4         | 0.02           | 125                    |
| Drumming         | 80%           | 4         | ChemSTEER will | l estimate hpd and dpy |
| Cleaning reactor | < 80%         | 4         | 1.5            | 25                     |

## Information on the Use

- Use rate = 10 kg formulation per site, per day (formulation contains 80% chemical)
- Use sites operate 250 days per year
- Process description:

Formulation containing 80% chemical is metered from drum into the process -> chemical is destroyed in the reaction/converted to a new substance -> empty drums are rinsed with solvent before disposal -> used solvent is incinerated

• 3 workers per site are involved in handling the formulation containing the chemical:

| Activity         | Concentration | # Workers | Hrs/day        | Days/yr                |
|------------------|---------------|-----------|----------------|------------------------|
| Unloading        | 80%           | 3         | ChemSTEER will | l estimate hpd and dpy |
| Cleaning reactor | < 80%         | 3         | 0.5            | ChemSTEER will         |
|                  |               |           |                | estimate dpy           |

The ChemSTEER spreadsheet formats of this information is shown on the following pages. The images are the **Blank Spreadsheet of Model Inputs**, and the **Completed Spreadsheet of Model Inputs**.

## Blank Spreadsheet of Model Inputs

| OPERATION(S):<br>Workplace / workpla<br>such that estimates<br>can be assumed to | aces with same/similar operations<br>s of releases and exposures<br>be the same. | <u>Media of Rel</u><br>Water<br>Air<br>Landfill<br>Incineration | ease <u>Exposure Routes</u><br>Inhalation<br>Dermal<br>Drinking water |
|----------------------------------------------------------------------------------|----------------------------------------------------------------------------------|-----------------------------------------------------------------|-----------------------------------------------------------------------|
|                                                                                  | Manufacturing                                                                    |                                                                 | 1                                                                     |
|                                                                                  | (PMN chemical is created or                                                      | r formed)                                                       |                                                                       |
| VP                                                                               |                                                                                  |                                                                 | Example Release(s)                                                    |
| MW                                                                               | Need 3 variables for chemS                                                       | TEER entry:                                                     | * equipment cleaning                                                  |
| Density                                                                          | Production Volume?                                                               |                                                                 | * sampling                                                            |
| Sol                                                                              | # of sites?                                                                      |                                                                 |                                                                       |
|                                                                                  | Batch size?                                                                      |                                                                 | too water and                                                         |
|                                                                                  | Batches/Year?                                                                    |                                                                 | Exposure Activities(s)                                                |
|                                                                                  | Wt fraction?                                                                     |                                                                 | <ul> <li>loading into transport</li> </ul>                            |
| SAT/Model                                                                        | # of workers?                                                                    |                                                                 | containers                                                            |
| ECO (EpiSuite)                                                                   |                                                                                  |                                                                 | * sampling                                                            |
| Health (SARs)                                                                    | Site(s) typically controlled by the s                                            | submitter                                                       |                                                                       |
|                                                                                  | minimal in number (1 - 3), lower #                                               | of workers                                                      |                                                                       |
|                                                                                  | larger, single point releases                                                    |                                                                 | ]                                                                     |
|                                                                                  | SUBSEQUENT OPERATIO                                                              | N:                                                              |                                                                       |
|                                                                                  | transport of product / chemic                                                    | cal:                                                            |                                                                       |
|                                                                                  | % and type of container.                                                         |                                                                 | -                                                                     |
|                                                                                  | Processing                                                                       | ted or destroyed                                                | l                                                                     |
| enu matadala                                                                     | (PMN chemical heither creat                                                      | ted or destroyed                                                | I)<br>IEurometa Balanas(a)                                            |
| raw materials                                                                    | Mand 2 unighter for share?                                                       | TEED aster                                                      | Example Release(s)                                                    |
| (product/chemical)                                                               | Need 3 variables for chems                                                       | TEER entry.                                                     | <ul> <li>equipment cleaning</li> <li>container residue</li> </ul>     |
| import DMM                                                                       | # OF SILES F                                                                     | a days?                                                         | container residue                                                     |
| Volume Imported?                                                                 | Wit fraction chemical in prod                                                    | ig days r                                                       |                                                                       |
| volume imported?                                                                 | # of workers?                                                                    | uctr                                                            |                                                                       |
|                                                                                  | # Of WORKERS?                                                                    |                                                                 | * unloading & loading containers<br>* vapor release from unloading    |
|                                                                                  | Sites controlled by the submitter a                                              | and others                                                      | & loading operations                                                  |
|                                                                                  | SUBSEQUENT OPERATIO                                                              | N:                                                              |                                                                       |
|                                                                                  | transport of product / chemic                                                    | cal:                                                            |                                                                       |
|                                                                                  | lise                                                                             |                                                                 | 7                                                                     |
|                                                                                  | /DMN is transformed or dest                                                      | (hewort                                                         | Example Release(s)                                                    |
|                                                                                  | (Finite is transformed or dest                                                   |                                                                 | *equipment cleaning                                                   |
| raw materials                                                                    | Need 3 variables for chemS                                                       | TEER entry                                                      | *container residue                                                    |
|                                                                                  | # of sites?                                                                      | and anot                                                        | * End use releases                                                    |
| %PMN in Product                                                                  | Use Rate?                                                                        |                                                                 | Ling use releases                                                     |
|                                                                                  | Wt fraction chem in product?                                                     | 2                                                               | Exposure Activities(s)                                                |
|                                                                                  | Operating days/year?                                                             | 5.11                                                            | unloading transport containers                                        |
|                                                                                  | operating days years                                                             |                                                                 | end use activities                                                    |
|                                                                                  | Sites typically controlled by others                                             |                                                                 | * coating applications                                                |
|                                                                                  | Can have 1000's use sites large                                                  | # of workers                                                    | * unit operations and processing                                      |
|                                                                                  | smaller releases over a number of                                                | f sites                                                         | * Miscellaneous activities                                            |

## **Completed Spreadsheet of Model Inputs**

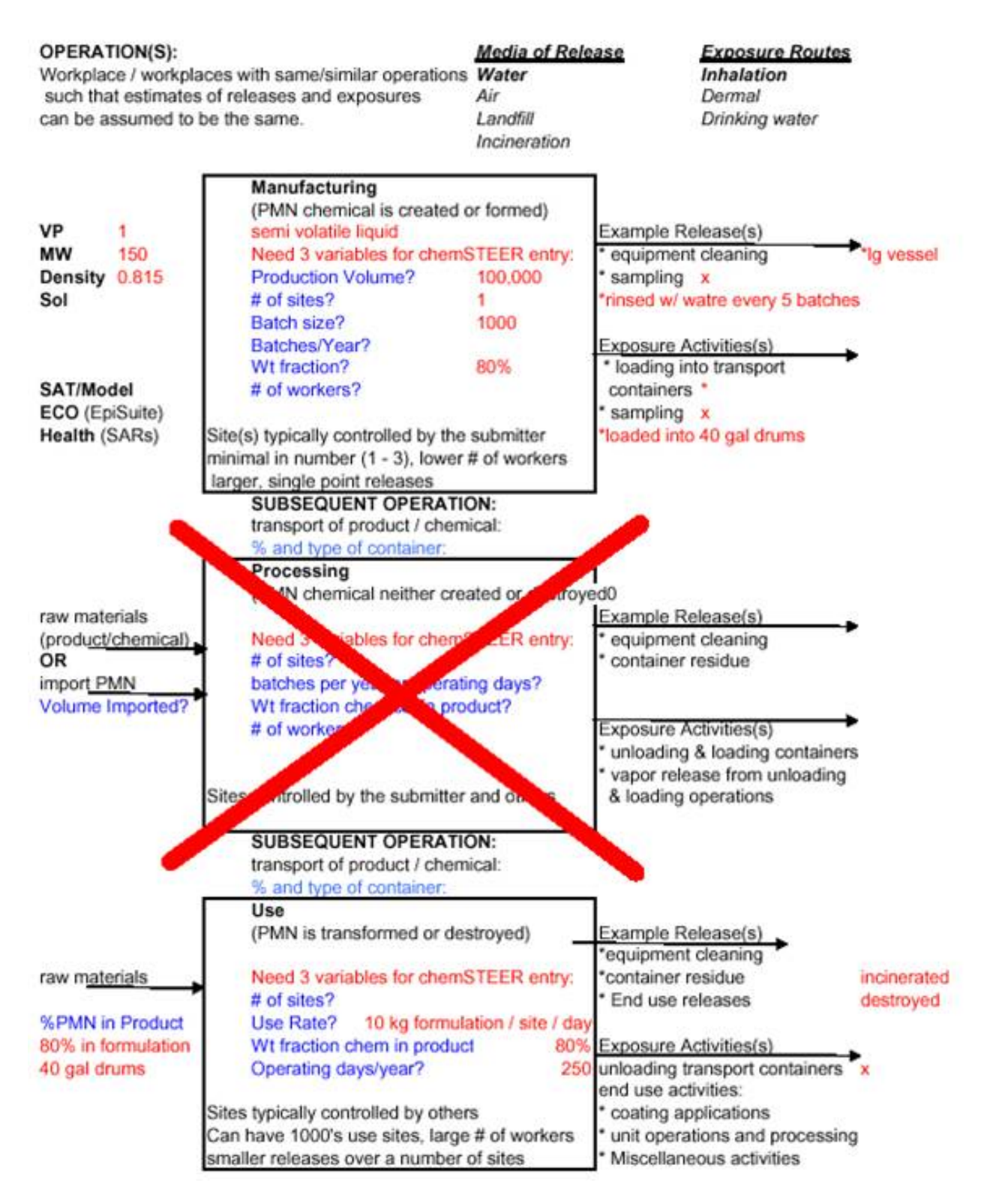

#### The ChemSTEER Help System

The ChemSTEER *Help System* provides extensive descriptions of how ChemSTEER is organized, and how the release and worker exposure estimates are made in an assessment. Full documentation is included on each of the methods and models that are used to perform the calculations (e.g., input parameters, default settings and values, equations that are used, and associated logic algorithms).

All users are strongly encouraged to review this Help System prior to creating their first assessment and use it regularly as a resource to assist in future assessments. Taking the time to learn and understand the complex functions of this tool will enable you to perform screening-level assessments of environmental releases and worker exposures with greater ease and flexibility.

To access the ChemSTEER Help System, click on the *Help* menu item and select *Index*. Then, simply select a topic from the menu on the left and view the content in the screen on the right.

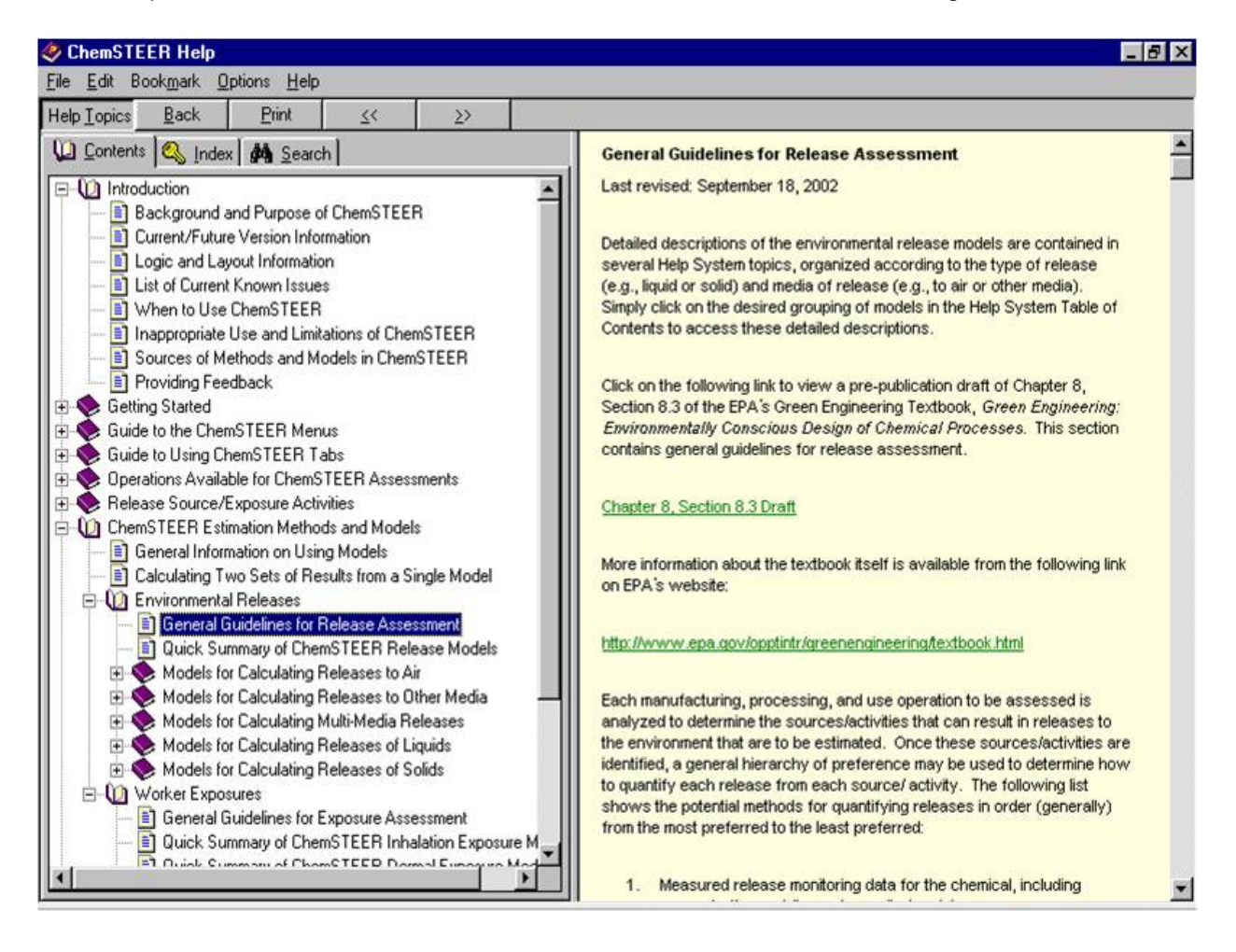

| -                      | ······                |                                                       |
|------------------------|-----------------------|-------------------------------------------------------|
| General                |                       |                                                       |
| Assessment Type:       | PMN                   | Consolidated Case: No Last Saved: 7/13/04 3:18:52 PM  |
| Status:                | CEB Staff Draft       |                                                       |
| Fiscal Year:           |                       |                                                       |
| Assessment Identifier: | 0000                  | Date: 07/13/2004 CBI: No Number of Contact Reports: 0 |
| Assessors:             |                       | · · · · · · · · · · · · · · · · · · ·                 |
| Name: Scott            | Prothero              | L Crawford                                            |
| Affiliation: USE       | PA                    | ERG, Inc (Contractor)                                 |
| Phone: 202-5           | 55-1234               | 404-555-0987                                          |
| Email: proth           | ero.scott@epa.gov     | leslie.crawford@erg.com                               |
|                        |                       | -                                                     |
| Company Name           | XYZ Chemical Co.      | Revision Notes / Assessment Overview:                 |
| Street Address         | 1313 mockingbird Lane |                                                       |
|                        |                       |                                                       |
| City                   | Anywhere              |                                                       |
| State                  | AK Zip: 99999         |                                                       |
|                        |                       |                                                       |
|                        |                       | <u>.</u>                                              |
|                        |                       |                                                       |

The ChemSTEER General Tab - Entering General Information

When you click the *General* tab (above) a screen displaying general information about the assessment is shown. To add or modify the General information, click the *Update General Information* button.

- 1. Select the Assessment Type choose from this list of various EPA labels to describe assessment types that EPA uses ChemSTEER to perform.
- 2. Enter an assessment Identifier Enter a descriptive unique title in this field. This field will be the saved "name" of your assessment and is the primary means of identifying this assessment among a list of assessments in a single ChemSTEER database file.
- 3. Verify/modify the Date of the assessment this field is automatically populated with the current date for a new assessment. You should enter a new date to reflect when the assessment was completed.
- 4. Enter Assessor information: you may enter the name, affiliation, phone number, and email address for one or two assessors (i.e., persons preparing the assessment).
- 5. Enter the Company information: you may enter the company name, address, city, state, zip code, and contact information for the assessment.

Note: Status and Revision options are used for internal EPA reports and may be left incomplete. When you click the *View/ Update Comments* tab, a screen displaying a text field is shown. You may enter key information about the assessment here.

## The ChemSTEER Chemical Tab - Entering Chemical Information (continued)

When you click the *Chemical* tab (below), a screen displaying information about the chemical being assessed is shown. To add or modify information about the chemical, click the *Update Chemical Information* button. Enter the following information about the chemical being assessed in the appropriate fields:

- Chemical name
- Chemical category
- Trade name(s)
- CAS number (if known)
- Molecular formula
- *Domestic production volume* (PVd, kg/yr) the annual amount of the chemical to be assessed that is manufactured domestically
- *Imported production volume* (PVi, kg/yr) the annual amount of the chemical to be assessed that is imported to the U.S.
- <u>Total assessed production volume</u> (PV, kg/yr) the total annual amount of the chemical to be assessed (PV = PVd + PVi); ChemSTEER automatically sums your entries for PVd and PVi, and displays PV.

| ChemSTEER 05/27/2004 Ver                                                                         | ision - 0000                                                                     |
|--------------------------------------------------------------------------------------------------|----------------------------------------------------------------------------------|
| ile <u>E</u> dit <u>P</u> references <u>R</u> eports <u>F</u><br>Senaral Chemical Descriptions 0 | 1elp<br>neuroine Desenatore   Delances   Contanal Information                    |
| eneral chemical [ uperations ] up                                                                | perauon narameters   neieases   Exposures   Optional Information                 |
| Chemical                                                                                         |                                                                                  |
| Chemical Name: Case Study                                                                        | / Chemical                                                                       |
| Chemical Category:                                                                               |                                                                                  |
| Trade Name(s):                                                                                   |                                                                                  |
| Chemical CAS Number: 999-99-9                                                                    | Molecular Formula:                                                               |
| Total Assessed Production Volume (I                                                              | PV): [100000 kg/yr                                                               |
| Imported Production Volume                                                                       | e (PVi): kg/yr                                                                   |
| Domestic Production Volume                                                                       | s (FVd): 100000 kg/yr                                                            |
| Type of                                                                                          | Notice: Manufacturing                                                            |
|                                                                                                  |                                                                                  |
| Vapor Pressure (VPchem):                                                                         | torrat 20 C                                                                      |
| Molecular Weight (MW):                                                                           | 50 g/mol % < 500: % < 1000:                                                      |
| Density (Dchem):                                                                                 | 1.815 g/cm3 at C                                                                 |
| Solubility in Water (WSchem):                                                                    | g/Lat C                                                                          |
|                                                                                                  |                                                                                  |
| General Chemical interme                                                                         | ediate for off site reactions                                                    |
| End Use(s):                                                                                      |                                                                                  |
|                                                                                                  |                                                                                  |
|                                                                                                  | Update Chemical Information View Exposure Limits                                 |
| Parameters with red labeling are                                                                 | often important defaulte used in mass balance, container, and model calculations |
| r sishiolo min roo loosing die t                                                                 |                                                                                  |

\*<u>Note</u>: PV is the most often used parameter throughout most assessments. VP, MW, Dchem, and Wschem may be needed depending upon which release or exposure models are used in the assessment.

## The ChemSTEER Chemical Tab - Entering Chemical Information (continued)

Enter the following information about the chemical being assessed in the appropriate fields:

- <u>Vapor pressure</u> (VPchem, torr) the vapor pressure of the pure chemical to be assessed; you may also enter the reference temperature (oC) for this value
- Molecular weight (MW, g/mol) the molecular weight of the chemical to be assessed
- % < 500 g/mol and % < 1000 g/mol for use with high molecular weight polymers; indication of the distribution of molecular weight of the chemical to be assessed.
- <u>Density</u> (Dchem, g/cm3) the density of the pure chemical to be assessed; you may also enter the reference temperature (oC) for this value
- <u>Solubility in water</u> (WSchem, g/L) the solubility of the pure chemical in water; you may also enter the reference temperature (oC) for this value or simply check the box indicating the chemical is 'dispersible'
- General description of end use(s)

| e Edit Preferences Re                            | ports <u>H</u> elp        |                                                |  |
|--------------------------------------------------|---------------------------|------------------------------------------------|--|
| eneral Chemical Operation                        | ons   Operation Para      | neters Releases Exposures Optional Information |  |
| hemical                                          |                           |                                                |  |
| Chemical Name: Ca                                | se Study Chemical         |                                                |  |
| Chemical Category:                               |                           |                                                |  |
| Trade Name(s):                                   |                           |                                                |  |
| Chemical CAS Number: 999                         | 3-99-9                    | Molecular Formula:                             |  |
| otal Assessed Production                         | (olume (PV): Booood       | kabu                                           |  |
| Imported Production                              | Volume (PVi):             |                                                |  |
| Demostic Production                              | Volume (FVd)              | rgryn                                          |  |
| Domestic Production                              |                           |                                                |  |
|                                                  | Type of Notice: Mar       | ufacturing                                     |  |
|                                                  |                           |                                                |  |
| Vapor Pressure (VPc)                             | hem): 1                   | torrat 20 C                                    |  |
| Molecular Weight (I                              | MW): [150                 | g/mol % < 500: % < 1000:                       |  |
| Density (Dcl                                     | hem): 0.815               | g/cm3 at C                                     |  |
| Solubility in Water (WScl                        | hem):                     | g/Lat C                                        |  |
|                                                  |                           |                                                |  |
| General Chemica<br>Description of<br>End Use(s): | al intermediate for off s | te reactions                                   |  |
|                                                  |                           |                                                |  |
|                                                  | 12                        |                                                |  |
|                                                  | Un                        | ate Chemical Information View Exposure Limits  |  |

\*<u>Note</u>: PV is the most often used parameter throughout most assessments. VP, MW, Dchem, and Wschem may be needed depending upon which release or exposure models are used in the assessment.

#### The ChemSTEER Operations Tab – Entering Scenario Information

Click on the **Operations** tab and each of its subtabs to build your scenario and enter necessary information about each operation in your assessment.

#### **Choosing Operations for the Scenario**

The first step in building a scenario to be assessed is to choose the operations. Begin by clicking the *Update Operations* button to choose the operations in your scenario.

| hemSTEER 05/27/2004 Version - 0000                                                                                                    |                   |
|----------------------------------------------------------------------------------------------------|-------------------|
| Edit Preferences Reports Help                                                                                                    |                   |
| eral Chemical Operations Operation Parameters Releases Exposures Optional Information                                                                                                    |                   |
| arations                                                                                                    |                   |
| lick the "Update Operations" button below to add or remove an operation from your assessment. To view more information about an                                                                                                    | operation or      |
| odify its properties (e.g., its relationship to other operations in the assessment, the sources/activities in the operation), select it in the li                                                                                                    | ist below and     |
| ick on me appropriate subrau.                                                                                                    |                   |
| fanufacture of Chemical                                                                                                    |                   |
|                                                                                                    |                   |
|                                                                                                    |                   |
|                                                                                                    |                   |
|                                                                                                    |                   |
| Lindate Operations                                                                                                    |                   |
| Update <u>Operations</u>                                                                                                    |                   |
|                                                                                                    |                   |
| Update Operations elationships Description Physical States Sources/Activities Site Information                                                                                                    |                   |
| Update Operations                                                                                                    |                   |
| Update <u>Operations</u> elationships Description Physical States Sources/Activities Site Information NAICS Description 2011 Paris Charging Magnifestation                                                                                                    |                   |
| Update Operations  elationships Description Physical States Sources/Activities Site Information  NAICS Description 3251 Basic Chemical Manufacturing                                                                                                    | _                 |
| Update Operations elationships Description Physical States Sources/Activities Site Information NAICS Description 3251 Basic Chemical Manufacturing                                                                                                    |                   |
| Update Operations elationships Description Physical States Sources/Activities Site Information NAICS Description 3251 Basic Chemical Manufacturing                                                                                                    |                   |
| Update Operations elationships Description Physical States Sources/Activities Site Information NAICS Description 3251 Basic Chemical Manufacturing                                                                                                    |                   |
| Update Operations elationships Description Physical States Sources/Activities Site Information NAICS Description 3251 Basic Chemical Manufacturing Process Description:                                                                                                    |                   |
| Update Operations           elationships         Description           NAICS         Description           3251         Basic Chemical Manufacturing                                                                                                    |                   |
| Update <u>Operations</u> elationships Description Physical States Sources/Activities Site Information           NAICS         Description           3251         Basic Chemical Manufacturing   Process Description: Reactor vs Formulation (80% chemical) sampled -> Formulation loaded into 40-gallon drums for distribution to Reactor vseel is inised with water after 5 batches                                                             | o user sites ->   |
| Update Operations           elationships         Description           NAICS         Description           3251         Basic Chemical Manufacturing   Process Description: Reactants are added to reactor -> Formulation (80% chemical) sampled -> Formulation loaded into 40-gallon drums for distribution to Reactor vessel is rinsed with water after 5 batches                                                                              | o user sites -> ▲ |
| Update Operations           elationships         Description           NAICS         Description           3251         Basic Chemical Manufacturing   Process Description: Reactants are added to reactor -> Formulation (80% chemical) sampled -> Formulation loaded into 40-gallon drums for distribution to Reactor vessel is insed with water after 5 batches                                                                               | o user sites -> ▲ |
| Update Operations elationships Description Physical States Sources/Activities Site Information          NAICS       Description         3251       Basic Chemical Manufacturing         Process Description:       Reactarits are added to reactor -> Formulation (80% chemical) sampled -> Formulation loaded into 40-gallon drums for distribution to Reactor vessel is rinsed with water after 5 batches         Update NAICS and Description | D user sites -> ▲ |
| Update Operations elationships Description Physical States Sources/Activities Site Information NAICS Description 3251 Basic Chemical Manufacturing Process Description: Reactor vessel is rinsed with water after 5 batches Update NAICS and Description Update NAICS and Description                                                                                                    | o user sites ->   |

At the top of the **Update Operations** screen is a list of *Available Operations* that you may choose (shown on the right). To select an operation, you may either double-click on it or click it once and then click the *Add to list* button.

The selected operation then appears in the *Selected Operations* list at the bottom of the **Update Operations** screen. Continue this process for each operation you wish to include in your assessment.

#### **Renaming Operations**

It is helpful to rename the operations to better describe your assessment. To do this, select the operation by clicking on it in the *Selected Operations* list and enter the new name (e.g., *Manufacture of Chemical*).

| User-defined Processing                                                                                                    |                                                                                                    |
|----------------------------------------------------------------------------------------------------|----------------------------------------------------------------------------------------------------|
| User-defined Use<br>Adhesives Formulation Operatii<br>Automobile OEM Spray Coating<br>Automobile Refinish Spray Coa<br>Recirculating Water Cooling To | 20<br>2<br>In Additive Use Operation                                                                                                    |
| To add an operation to the asse<br>from the assessment, select it in<br>and type in a new name.                                                       | ssment, select it from the list above and press the "ådd to list" button. If you wish to remove an operation<br>the list below and press the "Bemove from list" button. To rename an operation, select it in the list below |
| When you are finished updating                                                                                                    | the fat of operations in the assessment, press DK.                                                                                                    |
|                                                                                                    |                                                                                                    |
| Selected Operations:                                                                                                    | Add to list Bemove from list                                                                                                    |
| Manufacture of Chemical<br>Use of Intermediate Formulat                                                                                               | ion .                                                                                                    |
|                                                                                                    |                                                                                                    |
|                                                                                                    |                                                                                                    |
|                                                                                                    |                                                                                                    |
|                                                                                                    |                                                                                                    |

#### **Entering Operation Descriptions**

You may enter North American Industrial Classification System (NAICS) codes and other descriptions associated with each operation of the assessment by clicking on the *Description* subtab within the *Operations* screen.

Select the desired operation at the top of the **Operations** screen and click the **Update NAICS and Description** button to view the **Update Operation Description** screen.

- 1. To add an associated NAICS code, click the *Add/Remove NAICS* button and select a NAICS code from the list of codes.
- 2. You may also enter further details about the selected operation by typing them within the **Process Description** box in the **Update Operation Description** screen.

|                                                                                      |                                                                                                    | 102 103 |
|--------------------------------------------------------------------------------------|----------------------------------------------------------------------------------------------------|---------|
| <u>E</u> dit <u>P</u> referen                                                        | ces <u>Reports</u> <u>H</u> elp                                                                                                    |         |
| neral Chemical                                                                       | Operations Operation Parameters Releases Exposures Optional Information                                                                                                    |         |
| eratione                                                                             |                                                                                                    |         |
| lick the "Undate                                                                     | Operations" button below to add or remove an operation from your assessment. To view more information about an operation or                                                                                                    |         |
| odify its propertie                                                                  | es (e.g., its relationship to other operations in the assessment, the sources/activities in the operation), select it in the list below and                                                                                                    |         |
| lick on the approp                                                                   | priate subtab.                                                                                                    |         |
| Manufacture of C                                                                     | hemical                                                                                                    |         |
|                                                                                      |                                                                                                    |         |
|                                                                                      |                                                                                                    |         |
|                                                                                      |                                                                                                    |         |
|                                                                                      |                                                                                                    |         |
|                                                                                      | Update Operations                                                                                                    |         |
|                                                                                      |                                                                                                    |         |
|                                                                                      |                                                                                                    |         |
|                                                                                      |                                                                                                    |         |
| elationships De                                                                      | escription Physical States Sources/Activities Site Information                                                                                                    |         |
| elationships De                                                                      | escription Physical States Sources/Activities Site Information                                                                                                    |         |
| elationships De                                                                      | escription Physical States Sources/Activities Site Information                                                                                                    | _       |
| elationships De<br>NAICS<br>3251                                                     | escription Physical States Sources/Activities Site Information Description Basic Chemical Manufacturing                                                                                                    | _       |
| NAICS<br>3251                                                                        | escription Physical States Sources/Activities Site Information Description Basic Chemical Manufacturing                                                                                                    | _       |
| elationships De<br>NAICS<br>3251                                                     | escription Physical States Sources/Activities Site Information Description Basic Chemical Manufacturing                                                                                                    |         |
| elationships De<br>NAICS<br>3251                                                     | escription Physical States Sources/Activities Site Information Description Basic Chemical Manufacturing                                                                                                    |         |
| elationships De<br>NAICS<br>3251                                                     | escription Physical States Sources/Activities Site Information Description Basic Chemical Manufacturing                                                                                                    |         |
| elationships De<br>NAICS<br>3251<br>Process Descri                                   | escription Physical States Sources/Activities Site Information Description Basic Chemical Manufacturing iption:                                                                                                    |         |
| elationships De<br>NAICS<br>3251<br>Process Descr<br>Reactants are                   | escription Physical States Sources/Activities Site Information Description Basic Chemical Manufacturing ption: added to reactor -> Formulation (80% chemical) sampled -> Formulation loaded into 40-gallon drums for distribution to user sites ->                                                                             |         |
| elationships De<br>NAICS<br>3251<br>Process Descr<br>Reactants are<br>Reactants are  |                                                                                                    | *       |
| elationships De<br>NAICS<br>3251<br>Process Descr<br>Reactants are<br>Reactor vesse  | escription Physical States Sources/Activities Site Information  Description Basic Chemical Manufacturing  iption: added to reactor -> Formulation (80% chemical) sampled -> Formulation loaded into 40-gallon drums for distribution to user sites -> all is rinsed with water after 5 batches                                 |         |
| elationships De<br>NAICS<br>3251<br>Process Descri<br>Reactants are<br>Reactor vesse | escription Physical States Sources/Activities Site Information  Description Basic Chemical Manufacturing  iption: added to reactor -> Formulation (80% chemical) sampled -> Formulation loaded into 40-gallon drums for distribution to user sites -> is inseed with water after 5 batches                                     | ×       |
| elationships De<br>NAICS<br>3251<br>Process Descri<br>Reactor vesse                  | escription Physical States Sources/Activities Site Information<br>Description Basic Chemical Manufacturing  iption: e added to reactor -> Formulation (80% chemical) sampled -> Formulation loaded into 40-gallon drums for distribution to user sites -> i is rinsed with water after 5 batches  Update NAICS and Description | X       |
| elationships De<br>NAICS<br>3251<br>Process Descri<br>Reactants are<br>Reactor vesse | escription Physical States Sources/Activities Site Information Description Basic Chemical Manufacturing iption: e added to reactor -> Formulation (80% chemical) sampled -> Formulation loaded into 40-gallon drums for distribution to user sites -> el is rinsed with water after 5 batches Update NAICS and Description     | ×       |

#### The ChemSTEER Operations Tab – Entering Information on the Relationships Between Operations

| nemSTEER 05/27/2004 Version - 0000                                                                                      |                                                                                                    |   |
|----------------------------------------------------------------------------------------------------|----------------------------------------------------------------------------------------------------|---|
| Edit Preferences Reports Help                                                                                           |                                                                                                    |   |
| ral Chemical Operations Operation Parameters 1                                                                          | Releases Exposures Optional Information                                                                                    |   |
| rations                                                                                                    |                                                                                                    |   |
| k the "Update Operations" button below to add or rem                                                                    | move an operation from your assessment. To view more information about an operation or                                     |   |
| dify its properties (e.g., its relationship to other operation                                                          | ons in the assessment, the sources/activities in the operation), select it in the list below and                           |   |
| k on the appropriate subtab.                                                                                            |                                                                                                    |   |
| anufacture of Chemical<br>a of Intermediate Formulation                                                                 |                                                                                                    |   |
| e of Internetiate Formulation                                                                                           |                                                                                                    |   |
|                                                                                                    |                                                                                                    |   |
|                                                                                                    |                                                                                                    |   |
|                                                                                                    | Update Operations                                                                                                    |   |
|                                                                                                    | Charles Shereiche                                                                                                    |   |
|                                                                                                    | Astuitian Cita Information                                                                                                 |   |
| startar apo Description   Physical States   Sources/A                                                                   | Mcdaries   Sile midmadon                                                                                                   |   |
|                                                                                                    | PVop: 100,000 PVf: 100.00%                                                                                                 |   |
| Subsequent Operations:                                                                                                  |                                                                                                    | _ |
| Subsequent Operation                                                                                                    | 100 100 000                                                                                                    |   |
| Ose of intermediate Formulation                                                                                         | 100,000                                                                                                    |   |
|                                                                                                    |                                                                                                    |   |
|                                                                                                    |                                                                                                    |   |
|                                                                                                    |                                                                                                    |   |
|                                                                                                    |                                                                                                    |   |
|                                                                                                    |                                                                                                    |   |
|                                                                                                    | Update <u>H</u> elationships                                                                                               |   |
|                                                                                                    |                                                                                                    |   |
| elect the operations in the list at the top of this page in                                                             | n order from first to last to allow ChemSTEER to automatically distribute the assessed volume                              |   |
| elect the operations in the list at the top of this page in<br>operly (e.g., manufacturing first, then processing1, pro | n order from first to last to allow ChemSTEER to automatically distribute the assessed volume<br>ocessing2,, use1, use2,). |   |

#### **Defining Operation Relationships**

The next step in building your assessment scenario is to indicate the relationships of your chosen operations (i.e., the order in which they are performed). Click on the *Relationships* subtab in the *Operations* screen.

Select the desired operation at the top of the *Operations* screen to view the current settings: subsequent operation(s), fraction of PV, and PV in each subsequent operation. Click the *Update Relationships* button to modify any of these relationship settings.

For example, if we had chosen a second use operation for the manufactured chemical formulation, ChemSTEER defaults to a simple, straight series relationship:

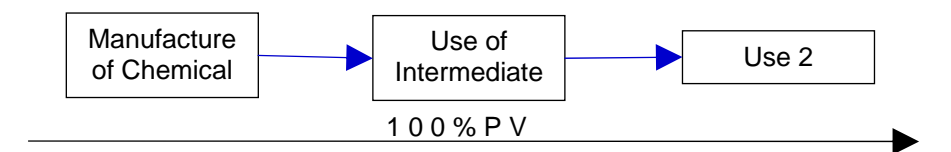

# The ChemSTEER Operations Tab – Entering Information on the Relationships Between Operations (continued)

The *Relationships* subtab can be used to modify the relationship to:

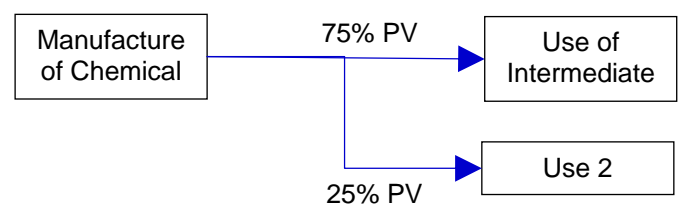

#### Defining Physical State(s) of the Chemical

You should enter information pertaining to the physical state of the chemical being assessed within each operation by clicking on the *Physical States* subtab within the *Operations* screen.

Appropriate terms include liquid, solid, vapor, gas with additional modifiers if needed (e.g., molten liquid, etc.). Formulation (as shown above) should not be used as it does not adequately describe physical state.

Select the desired operation at the top of the *Operations* screen and click the *Update Physical State* button.

| ChemSTEER 05/27/2004 Version - 000                  |                                                                   |                                         |
|-----------------------------------------------------|-------------------------------------------------------------------|-----------------------------------------|
| Edit Preferences Reports Help                       |                                                                   |                                         |
| neral Chemical Operations Operation Par             | eters Releases Exposures Optional Information                     |                                         |
| perations                                           |                                                                   |                                         |
| lick the "Update Operations" button below to        | d or remove an operation from your assessment. To view more       | information about an operation or       |
| odify its properties (e.g., its relationship to oth | operations in the assessment, the sources/activities in the oper- | ation), select it in the list below and |
| lick on the appropriate subtab.                     | M                                                                 |                                         |
| Manufacture of Chemical                             |                                                                   |                                         |
| Use of Intermediate Formulation                     |                                                                   |                                         |
|                                                     |                                                                   |                                         |
|                                                     |                                                                   |                                         |
|                                                     | Hadda Dawniew                                                     |                                         |
|                                                     | Update Uperations                                                 |                                         |
| La La La Divisional Chaines                         | n en las estas a l                                                |                                         |
| elationships Description Privateal States           | ources/Activities Site Information                                |                                         |
|                                                     |                                                                   |                                         |
|                                                     |                                                                   |                                         |
|                                                     | nysical State Other Information                                   |                                         |
| Chemical into the Operation:                        | NA - chemical is manufactured                                     |                                         |
| Chemical out of the Operation:                      | Formulation 80% chemical in reaction mixture                      |                                         |
| Chemical in the Operation:                          |                                                                   |                                         |
|                                                     |                                                                   |                                         |
|                                                     |                                                                   |                                         |
|                                                     |                                                                   |                                         |
|                                                     | Liedata Physical State                                            |                                         |
|                                                     |                                                                   |                                         |
|                                                     | Copude Physical State                                             |                                         |
|                                                     |                                                                   |                                         |

#### The ChemSTEER Operations Tab – Entering Information on the Sources / Activities

| al Chemical Operations Operation Parameters Releases                                                                                                    | Exposure                                                         | es Option                                               | al Information                                                       |                                                                                                    |          |
|----------------------------------------------------------------------------------------------------|------------------------------------------------------------------|---------------------------------------------------------|----------------------------------------------------------------------|----------------------------------------------------------------------------------------------------|----------|
| · · · · · · · · · · · · · · · · · · ·                                                                                                    |                                                                  |                                                         | · · · · · · · · · · · · · · · · · · ·                                |                                                                                                    |          |
| the "Update Operations" button below to add or remove an op<br>fy its properties (e.g., its relationship to other operations in the a<br>on the appropriate subtab.<br>wfacture of Chemical<br>of Intermediate Formulation                                                                                 | peration fro<br>ssessment                                        | m your assi<br>, the source                             | essment. To view m<br>es/activities in the o                         | nore information about an operation o<br>peration), select it in the list below an                                                                                                    | or<br>nd |
|                                                                                                    |                                                                  |                                                         |                                                                      |                                                                                                    |          |
|                                                                                                    | Undate                                                           | Operations                                              | . [                                                                  |                                                                                                    |          |
|                                                                                                    | opuale                                                           | Operations                                              | <u>`</u>                                                             |                                                                                                    |          |
| — ·                                                                                                    |                                                                  |                                                         |                                                                      |                                                                                                    |          |
| innohine   Description   Physical States   Sources/Activities                                                                                                    | Site Infor                                                       | mation                                                  |                                                                      |                                                                                                    |          |
| tionships Description Physical States Sources/Activities                                                                                                    | Site Infor                                                       | mation                                                  |                                                                      |                                                                                                    |          |
| tionships Description Physical States Sources/Activities OURCES of chemical release and worker ACTIVITIES associa                                                                                                    | Site Infor                                                       | mation                                                  | thin the selected op                                                 | eration are shown below with their c                                                                                                    | urrent   |
| tionships Description Physical States Sources/Activities<br>OURCES of chemical release and worker ACTIVITIES associa<br>efault model processing (DMP) status.                                                                                                    | Site Infor                                                       | mation  <br>kposures wi                                 | thin the selected op                                                 | eration are shown below with their c                                                                                                    | urrent   |
| tionships Description Physical States Sources/Activities<br>OURCES of chemical release and worker ACTIVITIES associa<br>efault model processing (DMP) status.<br>Activity                                                                                                    | Site Infor<br>ted with e                                         | mation  <br>kposures wi                                 | thin the selected op<br>Release DMP                                  | eration are shown below with their co                                                                                                    | urrent   |
| tionships Description Physical States Sources/Activities<br>OURCES of chemical release and worker ACTIVITIES associa<br>efault model processing (DMP) status.<br>Activity<br>Sampling Liquid Product                                                                                                    | Site Infor<br>ted with e<br>Release<br>Yes                       | mation  <br>xposures wi<br>Exposure<br>Yes              | thin the selected op<br>Release DMP<br>Pending                       | eration are shown below with their cr<br>Exposure DMP<br>Pending                                                                                                    | urrent   |
| tionships Description Physical States Sources/Activities<br>OURCES of chemical release and worker ACTIVITIES associa<br>efault model processing (DMP) status.<br>Activity<br>Sampling Liquid Product<br>Loading Liquid Product into Drums                                                                  | Site Infor<br>ted with ex<br>Release<br>Yes<br>Yes               | mation<br>xposures wi<br>Exposure<br>Yes<br>Yes         | thin the selected op<br>Release DMP<br>Pending<br>Pending            | eration are shown below with their cr<br>Exposure DMP<br>Pending<br>Pending                                                                                                    | urrent   |
| tionships Description Physical States Sources/Activities<br>OURCES of chemical release and worker ACTIVITIES associa<br>efault model processing (DMP) status.<br>Activity<br>Sampling Liquid Product<br>Loading Liquid Product into Drums<br>Equipment Cleaning Losses of Liquids from a Single, Large Ves | Site Infor<br>ted with et<br>Release<br>Yes<br>Yes<br>Yes<br>Yes | mation<br>xposures wi<br>Exposure<br>Yes<br>Yes<br>No   | thin the selected op<br>Release DMP<br>Pending<br>Pending<br>Pending | eration are shown below with their co<br>Exposure DMP<br>Pending<br>Pending<br>Pending                                                                                                    | urrent   |
| tionships Description Physical States Sources/Activities<br>OURCES of chemical release and worker ACTIVITIES associa<br>efault model processing (DMP) status.<br>Activity<br>Sampling Liquid Product<br>Loading Liquid Product into Drums<br>Equipment Cleaning Losses of Liquids from a Single, Large Ves | Site Infor<br>ted with es<br>Release<br>Yes<br>Yes<br>Yes<br>Yes | mation<br>xposures wi<br>Exposure<br>Yes<br>Yes<br>No   | thin the selected op<br>Release DMP<br>Pending<br>Pending<br>Pending | eration are shown below with their or<br>Exposure DMP<br>Pending<br>Pending<br>Pending                                                                                                    | urrent   |
| tionships Description Physical States Sources/Activities<br>OURCES of chemical release and worker ACTIVITIES associa<br>efault model processing (DMP) status.<br>Activity<br>Sampling Liquid Product<br>Loading Liquid Product into Drums<br>Equipment Cleaning Losses of Liquids from a Single, Large Ves | Site Infor<br>ted with et<br>Release<br>Yes<br>Yes<br>Yes        | mation  <br>xposures wi<br>Exposure<br>Yes<br>Yes<br>No | thin the selected op<br>Release DMP<br>Pending<br>Pending<br>Pending | eration are shown below with their constraints are shown below with their constraints are shown | urrent   |
| tionships Description Physical States Sources/Activities<br>OURCES of chemical release and worker ACTIVITIES associa<br>efault model processing (DMP) status.<br>Activity<br>Sampling Liquid Product<br>Loading Liquid Product into Drums<br>Equipment Cleaning Losses of Liquids from a Single, Large Ves | Site Infor<br>ted with e:<br>Release<br>Yes<br>Yes<br>Yes        | mation kposures wi<br>Exposures wi<br>Yes<br>Yes<br>No  | thin the selected op<br>Release DMP<br>Pending<br>Pending<br>Pending | eration are shown below with their constraints are shown below with their constraints are shown | urrent   |
| tionships Description Physical States Sources/Activities<br>OURCES of chemical release and worker ACTIVITIES associa<br>efault model processing (DMP) status.<br>Activity<br>Sampling Liquid Product<br>Loading Liquid Product into Drums<br>Equipment Cleaning Losses of Liquids from a Single, Large Ver | Site Infor<br>ted with e:<br><u>Release</u><br>Yes<br>Yes<br>Yes | mation<br>eposures wi<br>Exposure<br>Yes<br>Yes<br>No   | thin the selected op<br>Release DMP<br>Pending<br>Pending<br>Pending | eration are shown below with their or<br>Exposure DMP<br>Pending<br>Pending<br>Pending                                                                                                    | urrent   |
| tionships Description Physical States Sources/Activities<br>OURCES of chemical release and worker ACTIVITIES associa<br>efault model processing (DMP) status.<br>Activity<br>Sampling Liquid Product<br>Loading Liquid Product into Drums<br>Equipment Cleaning Losses of Liquids from a Single, Large Ver | Site Infon<br>ted with e:<br><u>Release</u><br>Yes<br>Yes<br>Yes | mation<br>eposures wi<br>Exposure<br>Yes<br>Yes<br>No   | thin the selected op<br>Release DMP<br>Pending<br>Pending<br>Pending | eration are shown below with their or<br>Exposure DMP<br>Pending<br>Pending<br>Pending                                                                                                    | urrent   |
| tionships Description Physical States Sources/Activities<br>OURCES of chemical release and worker ACTIVITIES associa<br>efault model processing (DMP) status.<br>Activity<br>Sampling Liquid Product<br>Loading Liquid Product into Drums<br>Equipment Cleaning Losses of Liquids from a Single, Large Ves | Site Infor<br>ted with e<br>Release<br>Yes<br>Yes<br>Yes         | mation<br>kposures wi<br>Exposure<br>Yes<br>No          | thin the selected op<br>Release DMP<br>Pending<br>Pending<br>Pending | eration are shown below with their constraints are shown below with their constraints are shown | urrent   |

#### **Identifying Operation Sources/Activities**

For each operation of the assessment, you must identify at least one release source or worker activity for which ChemSTEER will calculate estimated releases and/or exposures by clicking on the

Sources/Activities subtab within the

Operations screen.

## This selection is critical, as it will

determine which default release/exposure models are used for the calculations.

Select the desired operation at the top of the **Operations** screen and click the **Update Sources/Activities** button. Sources/Activities are listed under categories shown in the *available sources/activities* list. To view or hide the list of specific sources/ activities, double-click on the category of interest. Select the source/activity by either double-clicking on it or clicking it once and then clicking the **Add to list** button.

| Add to operation    |
|---------------------|
| Add to operation    |
| nove from operation |
| nove from operation |
| nove nom operation  |
|                     |
|                     |
|                     |
|                     |
|                     |
|                     |
|                     |
|                     |
|                     |
|                     |
|                     |
|                     |
|                     |
|                     |
|                     |
|                     |
|                     |

#### **Entering Operation Facility Information**

You may enter information regarding the facility or facilities that are performing the operations of the assessment by clicking the *Site Information* subtab within the *Operations* screen.

Select the desired operation at the top of the **Operations** screen and click the **Site Information** button.

If you have no information about the facility or facilities for the operation, type "unknown" in the Facility Name field.

NOTE: Providing sufficient information about the facility location(s) will usually avoid the use of the most conservative assumptions (e.g., lowest stream flow) for the environmental exposure portion of the EPA exposure assessment.

| It Preferences Reports Help Chemical Operations Opera tions the "Update Operations" button b y its properties (e.g., its relationshi on the appropriate subtab.  If acture of Chemical of Intermediate Formulation ionships Description Physical S peration Site Information: actify Name Ar YZ Chemical Co. 13 | o<br>tion Parameters   Release<br>below to add or remove an<br>p to other operations in the<br>p to other operations in the<br>States   Sources/Activitie | es Exposures Opti<br>operation from your a<br>e assessment, the sou<br>Update <u>Operation</u><br>s Site Information               | nal Information<br>ssessment. To<br>rces/activities i                                                                                                    | n                                    | formation about an<br>on), select it in the li | i operation or<br>list below and |
|----------------------------------------------------------------------------------------------------|----------------------------------------------------------------------------------------------------|----------------------------------------------------------------------------------------------------|----------------------------------------------------------------------------------------------------|--------------------------------------|------------------------------------------------|----------------------------------|
| I Chemical Operations Opera<br>tions<br>the "Update Operations" button b<br>y its properties (e.g., its relationshi<br>on the appropriate subtab.<br><b>Identical</b><br>of Intermediate Formulation<br>ionships Description Physical S<br>peration Site Information:<br>acility Name Ar<br>YZ Chemical Co. 13  | tion Parameters   Release<br>below to add or remove an<br>p to other operations in the<br>States   Sources/Activitie                                      | es   Exposures   Opti<br>operation from your a<br>e assessment, the sou<br>Update <u>Operation</u><br>s Site Information  <br>City | nal Information<br>ssessment. To<br>rces/activities i                                                                                                    | n o view more in<br>in the operation | formation about an<br>on), select it in the li | i operation or<br>list below and |
| tions the "Update Operations" button b y its properties (e.g., its relationshi on the appropriate subtab. ufacture of Chemical of Intermediate Formulation ionships Description Physical S peration Site Information: acility Name Ar YZ Chemical Co. 13                                                        | velow to add or remove an<br>p to other operations in the<br>States Sources/Activitie                                                                     | operation from your a<br>e assessment, the sou<br>Update Operation<br>S Site Information                                           | ns                                                                                                    | o view more in<br>in the operation   | formation about an<br>on), select it in the li | operation or<br>list below and   |
| the "Update Operations" button b<br>y its properties (e.g., its relationshi<br>on the appropriate subtab.<br><b>ufacture of Chemical</b><br>of Intermediate Formulation<br>ionships Description Physical S<br>peration Site Information:<br>acility Name Ar<br>YZ Chemical Co. 13                               | velow to add or remove an<br>p to other operations in the<br>States Sources/Activitie                                                                     | operation from your a<br>e assessment, the sou<br>Update <u>O</u> perations<br>Site Information                                    | ns                                                                                                    | o view more in<br>in the operation   | formation about an<br>on), select it in the li | operation or<br>list below and   |
| y its properties (e.g., its relationshi<br>on the appropriate subtab.<br>ufacture of Chemical<br>of Intermediate Formulation<br>ionships Description Physical S<br>peration Site Information:<br>acility Name Ar<br>YZ Chemical Co. 13                                                                          | p to other operations in the<br>States Sources/Activitie                                                                                                  | update Operation                                                                                                    | ns                                                                                                    | in the operation                     | on), select it in the li                       | list below and                   |
| on the appropriate subtab.<br>ufacture of Chemical<br>of Intermediate Formulation<br>ionships Description Physical (<br>peration Site Information:<br>'acility Name Ar<br>YZ Chemical Co. 1(                                                                                                    | States Sources/Activitie                                                                                                    | Update Operations<br>Site Information                                                                                              | ns<br>Ctate                                                                                                    | 72.                                  | County                                         |                                  |
| ufacture of Chemical<br>of Intermediate Formulation<br>ionships   Description   Physical 9<br>peration Site Information:<br>acility Name Ar<br>YZ Chemical Co. 13                                                                                                    | States Sources/Activitie                                                                                                    | Update Operation                                                                                                    | ns Ctate                                                                                                    | 7                                    | County                                         |                                  |
| of Intermediate Formulation<br>ionships   Description   Physical 9<br>peration Site Information:<br>acility Name Ar<br>YZ Chemical Co. 13                                                                                                    | States Sources/Activitie                                                                                                    | Update <u>O</u> perations<br>Site Information                                                                                      | ns                                                                                                    | 7                                    | County                                         |                                  |
| ionships   Description   Physical S<br>peration Site Information:<br>facility Name Ac<br>fYZ Chemical Co. 13                                                                                                    | States Sources/Activitie                                                                                                    | Update <u>O</u> perations<br>Site Information                                                                                      | ns                                                                                                    | 7                                    | County                                         |                                  |
| ionships   Description   Physical S<br>peration Site Information:<br>facility Name A<br>GYZ Chemical Co. 13                                                                                                    | States Sources/Activitie                                                                                                    | Update <u>O</u> perations<br>Site Information                                                                                      | ins                                                                                                    | 7:                                   | County                                         |                                  |
| ionships Description Physical S<br>peration Site Information:<br>Facility Name A<br>CYZ Chemical Co. 13                                                                                                    | States Sources/Activitie                                                                                                    | Update Operation                                                                                                    | Ins State 7                                                                                                    |                                      | Country                                        | _                                |
| ionships Description Physical S<br>peration Site Information:<br>Facility Name A<br>GYZ Chemical Co. 13                                                                                                    | States Sources/Activitie                                                                                                    | Update <u>Operation</u><br>s Site Information                                                                                      | ins                                                                                                    |                                      | Country                                        | _                                |
| ionships Description Physical :<br>peration Site Information:<br>facility Name A<br>GYZ Chemical Co. 13                                                                                                    | States Sources/Activitie                                                                                                    | s Site Information                                                                                                    | State                                                                                                    |                                      | County                                         | _                                |
| ionships Description Physical :<br>peration Site Information:<br>Facility Name Ac<br>GYZ Chemical Co. 13                                                                                                    | States Sources/Activitie                                                                                                    | s Site Information                                                                                                    | State                                                                                                    | <del>7</del>                         | Countu                                         | _                                |
| ionships   Description   Physical<br>peration Site Information:<br><sup>7</sup> acility Name Ar<br>GYZ Chemical Co. 13                                                                                                    | States   Sources/Activitie                                                                                                    | City                                                                                                    | State                                                                                                    | <del>7</del> -                       | County                                         |                                  |
| peration Site Information:<br>facility Name Ar<br>Y/Z Chemical Co. 13                                                                                                    | deess                                                                                                    | City                                                                                                    | State                                                                                                    | ⇒                                    | County                                         |                                  |
| peration Site Information:<br>Facility Name A.<br>YZ Chemical Co. 13                                                                                                    | ddraes                                                                                                    | City                                                                                                    | State                                                                                                    | 7:-                                  | County                                         | _                                |
| Facility Name Ar<br>∱7Z Chemical Co. 1:                                                                                                    | ddraee                                                                                                    | City                                                                                                    | State                                                                                                    | 7                                    | Countu                                         |                                  |
| YZ Chemical Co. 11                                                                                                    | uuress                                                                                                    |                                                                                                    | 51016 2                                                                                                    | ZIP                                  | Couny                                          |                                  |
|                                                                                                    | 313 Mockingbird Lane                                                                                                    | Anywhere                                                                                                    | AK S                                                                                                    | 99999                                |                                                |                                  |
|                                                                                                    |                                                                                                    |                                                                                                    |                                                                                                    |                                      |                                                |                                  |
|                                                                                                    |                                                                                                    |                                                                                                    |                                                                                                    |                                      |                                                |                                  |
|                                                                                                    |                                                                                                    |                                                                                                    |                                                                                                    |                                      |                                                |                                  |
|                                                                                                    |                                                                                                    |                                                                                                    |                                                                                                    |                                      |                                                |                                  |
|                                                                                                    |                                                                                                    |                                                                                                    |                                                                                                    |                                      |                                                |                                  |
|                                                                                                    |                                                                                                    |                                                                                                    |                                                                                                    |                                      |                                                |                                  |
|                                                                                                    |                                                                                                    |                                                                                                    |                                                                                                    |                                      |                                                |                                  |
|                                                                                                    |                                                                                                    |                                                                                                    |                                                                                                    |                                      |                                                |                                  |
|                                                                                                    |                                                                                                    | formation C                                                                                                    |                                                                                                    | Innerting                            |                                                |                                  |
|                                                                                                    | Lindate Cita I                                                                                                    |                                                                                                    | CONTRACTOR AND A CONTRACTOR OF A CONTRACTOR AND A CONTRACTOR AND A | perauon                              |                                                |                                  |
|                                                                                                    | Update Site I                                                                                                    |                                                                                                    | py Previous U                                                                                                    |                                      |                                                |                                  |

## The ChemSTEER Operation Parameters Tab

| Value     |                                                                                                    |                                                                                                    |
|-----------|----------------------------------------------------------------------------------------------------|----------------------------------------------------------------------------------------------------|
| Value     |                                                                                                    |                                                                                                    |
| Value     |                                                                                                    | -1                                                                                                    |
| Value     |                                                                                                    | 1                                                                                                    |
| Value     |                                                                                                    |                                                                                                    |
| Value     |                                                                                                    |                                                                                                    |
|           |                                                                                                    |                                                                                                    |
| lt        | 0                                                                                                    |                                                                                                    |
| lt        | 800                                                                                                    |                                                                                                    |
| lt        | 0                                                                                                    |                                                                                                    |
| Specified | 1,000                                                                                                    |                                                                                                    |
| Specified | 1                                                                                                    |                                                                                                    |
| lt        | 125                                                                                                    |                                                                                                    |
| lt        | 0                                                                                                    |                                                                                                    |
| Specified | 0.8                                                                                                    |                                                                                                    |
| Specified | 12                                                                                                    |                                                                                                    |
| Specified | 365                                                                                                    |                                                                                                    |
| łt        | 1.0                                                                                                    |                                                                                                    |
| lt        | 1                                                                                                    |                                                                                                    |
|           |                                                                                                    |                                                                                                    |
| lt        | 125                                                                                                    |                                                                                                    |
|           | ult Specified Specified ult specified ult ult Specified ult Specified Specified Specified Specified ult ult ult specified ult specified ult sp | alt         800           ult         0           Specified         1,000           Specified         1           ult         125           ult         0           Specified         0.8           Specified         12           Specified         365           ult         10           ult         1 |

Click on the **Operation Parameters** tab and each of the subtabs to verify or edit the default values for key operation parameters (e.g., mass balance of chemical into and out of the operation, calculation of the number of containers filled and/or emptied during the operation).

#### **Entering Mass Balance Parameters**

ChemSTEER allows a great amount of flexibility in which input parameters can be entered for each assessment.

We will set the mass balance parameters for the Manufacture of Chemical operation:

- 1. Click the *Update Parameters* button to enter the mass balance parameters for the selected operation.
- Mass Accounting Basis Selection Continuous or Batch processes: <u>Continuous</u> processes run 24 hours per day over a number of days per year; <u>Batch</u> processes occur over less than 24 hours, thus an operation may perform one or more batches per day.
- Mass Accounting Basis Selection Influent or Effluent basis: Influent basis causes ChemSTEER to utilize the current settings for the chemical as it <u>enters</u> the selected operation (e.g., utilizing the settings for the chemical exiting the previous operation in a series). <u>Effluent</u> basis causes ChemSTEER to utilize the current settings for the chemical as it <u>exits</u> the selected operation.

For the *Manufacture of Chemical* operation, we will select a *Batch* process with an *Effluent* basis.

## The ChemSTEER Operation Parameters Tab -- Entering Mass Balance Parameters (continued)

*Strategy:* If you know more about the <u>product</u> of an operation (i.e., typical production rates and composition of the chemical within the product), selecting *Effluent* as the basis is often the most practical strategy. Similarly, if more is known about the use of the chemical as a <u>raw material</u> for the selected operation, selecting *Influent* is often the best approach.

Continue entering the mass balance parameters for the *Manufacture of Chemical* operation:

- 4. Specify Mass Balance Input Parameters The second subtab contains the input parameters that ChemSTEER utilizes to calculate the remaining mass balance parameters. You must specify exactly three of the five parameters listed in upper portion of this subtab.
- 5. For the *Manufacture of Chemical* operation, it is known that the manufacturers: a) operate one site (NS); b) that the product formulation contains 0.8 kg chemical/kg formulation (Yprod) (i.e., 80% chemical; and c) that 1,000 kg of formulation is produced in each batch (BMOprod).
- 6. When you have completed entering the three known parameters, click on the **Calculate** *remaining two parameters* button.

After entering the three known values, ChemSTEER determines that the site must perform <u>125</u> <u>batches per year (Nby)</u> in order to process the amount of chemical being assessed (PV = 100,000 kg/yr) and that <u>800 kg of chemical is manufactured in each batch (BMOchem)</u>.

| Since the chemical is  | Update Operation Mass Accounting Parameters                                                                                                    | ×              |
|------------------------|----------------------------------------------------------------------------------------------------|----------------|
| <u>created</u> in this | Manufacture of Chemical                                                                                                    |                |
| operation, the input   | Mass Ralance Pasis Celection Specify Mass Ralance Input Parameters Coacity Other Patch Parameters                                                                                                    |                |
| parameters listed in   | mass balance basis deletion opeony more balance injent administra [specify onler balant-administers]                                                                                                    | 1              |
| the lower half of the  | Please specify exactly three of the first five parameters, including at least one parameter from the first 'pair' and at least one parameters for you. If you only need a smaller subset of these parameters | eter from the  |
| screen are not         | limited set of models, enter only those parameters and ChemSTEER will not derive a complete set of default values.                                                                                           |                |
| applicable in this     | Batch Operation; Using Product                                                                                                    |                |
| case. In addition, by  | Pair 1                                                                                                    |                |
| clicking the Specify   | V NS: Number of Sites                                                                                                    | Galculate      |
| Other Batch            | Nby: Total batches per year 125                                                                                                    |                |
| Parameters subtab      | Yorod: Weight Eraction of Chemical in Product (unitiess)                                                                                                    | Defaulte       |
| additional parameters  | F DVO v 4 Dvist V v 0 4 v 4 (Dvist V v 2 4 v 4 (Dvist V v 2 4 v 4 v 2 4 v 4 v 2 4 v 4 v 2 4 v 4 v                                                                                                    | Densuita       |
| may be specified       |                                                                                                    | Faichtare      |
| (e.g., hours per       | BMDchem: Batch Mass Output of Chemical kg/site-batch     800                                                                                                    | Calculate      |
| batch).                |                                                                                                    |                |
|                        | Calculate remaining two parameters Restore Defaults                                                                                                    |                |
| *Note: You are highly  | Ratch Raw Material Parameters Calculation                                                                                                    |                |
| encouraged to review   | If appropriate, you may change one or two of the following three parameters and press the 'Recalc' button for the parameter you                                                                              | wish to have   |
| this topic in the      | ChemSTEER recalculate. Once you have changed one of these parameters, you must press a 'Recalc' button before you close                                                                                      | e this window. |
| ChemSTEER Help         | Yrm: Weight Fraction of Chemical in Raw Material (unitless)                                                                                                    | <u>R</u> ecalc |
| System for a more      | BMIm: Batch Mass Input of Raw Material kg/site-batch                                                                                                    | <u>R</u> ecalc |
| complete description   | BMIchem: Batch Mass Input of Chemical kg/site-batch                                                                                                    | <u>R</u> ecalc |
| (refer to Guide to     |                                                                                                    |                |
| Using ChemSTEER        | <u>Calculate defaults</u>                                                                                                    |                |
| Tabs – Operation       | No mass balance discrepancy exists                                                                                                    |                |
| Parameters Tab –       |                                                                                                    |                |
| Mass Balance           | OK Cancel <u>B</u> asis <u>H</u> elp                                                                                                    |                |
| Parameters Subtab).    |                                                                                                    |                |

#### The ChemSTEER Operation Parameters Tab -- Entering Container Parameters

The **Container Parameters** subtab allows you to verify and/or edit the default settings for how the mass balance around loading and unloading containers with materials containing the chemical. We will set the container parameters for the *Manufacture of Chemical* operation.

| The <b>Container</b><br><b>Parameters</b><br>subtab displays | Ele         Edit         Preferences         Reports         Help           General         Chemical         Operation         Parameters         Releases         Exposures         Optional Information | × |
|--------------------------------------------------------------|----------------------------------------------------------------------------------------------------|---|
| the list of                                                  | Operation Parameters                                                                                                    |   |
| container-                                                   | Manufacture of Chemical<br>Use of Intermediate Formulation                                                                                                    |   |
| related                                                      |                                                                                                    |   |
| s that were                                                  |                                                                                                    |   |
| chosen for the                                               | Mass Balance Parameters Container Parameters Shared Parameters / Factors                                                                                                    |   |
| selected                                                     | The container-related sources/activities for the selected operation and the associated container-related parameters are shown in the                                                                      |   |
| operation (e.g.,                                             | appropriate subtabs below. To view/update these parameters, double-click on the desired source/activity.                                                                                                  |   |
| product into                                                 | For Raw Material For Product For Other Material Container Parameters by Activity                                                                                                    |   |
| drums) along                                                 | 0D = 125                                                                                                    |   |
| with the current                                             |                                                                                                    |   |
| values for the                                               | Ncy (containers / r (containers / OHa (hours / source/ Activity Name / steurar) ODa (daus/ur) steudau) houri dau)                                                                                         |   |
| parameters (for                                              | Loading Liquid Product into Drums 1,013.04 125 8.1043 20 0.4052                                                                                                    |   |
| new                                                          |                                                                                                    |   |
| assessments                                                  |                                                                                                    |   |
| these are                                                    |                                                                                                    |   |
| default values)                                              |                                                                                                    |   |
|                                                              |                                                                                                    |   |
|                                                              |                                                                                                    |   |

| es Ralance Parameters | Container Paramet | ters   Shared Parame | ters / Factors |                                   |                 |              |   |
|-----------------------|-------------------|----------------------|----------------|-----------------------------------|-----------------|--------------|---|
| a and a second second |                   | 1 strated i didina   | 201010         |                                   |                 |              |   |
| 0D = 125              |                   |                      |                |                                   |                 |              | ſ |
| Source/ A             | ctivitu Name      | Ncy (container       | DD.a (daus/ur) | Ncd<br>(containers /<br>site-dau) | r (containers / | OHa (hours / |   |
| Loading Liquid Produ  | ict into Drums    | 1,013.04             | 125            | 8.1043                            | 20              | 0.4052       |   |
|                       |                   |                      |                |                                   |                 |              |   |
|                       |                   |                      |                |                                   |                 |              |   |

These sources/activities can be viewed according to what type of material is handled by clicking on each of the subtabs, *Raw Material*, *Product*, or *Other Material*. Additional parameters are summarized in the *Container Parameters By Activity* subtab.

 Verify/Select Container Parameters -Double-click on a container-related source/activity to view the Verify/Select Container Parameters for Product subtab. As a default, ChemSTEER assumes the volume of each drum (Vc) is 55 gallons. By changing Vc from 55 to 40 gallons, the number of drums filled per year is adjusted using this new volume, as well as the chemical density and total PV.

## The ChemSTEER Operation Parameters Tab -- Entering Container Parameters (continued)

| Verify/Select                                        | Container Parameters                                                                                                    |                                                                   |
|------------------------------------------------------|----------------------------------------------------------------------------------------------------|-------------------------------------------------------------------|
| Container Parameters                                 | Verify/Select Container Parameters for Product Verify/Select Container Parameter                                                                                                    | ters by Source/Activity                                           |
| Verify/Select                                        | Loading Liquid Product into Drums                                                                                                    |                                                                   |
| Container<br>Parameters by                           | Verify or change the container information below, the press OK to return to the                                                                                                    | main window.                                                      |
| Source/Activity<br>subtab                            | Please note that you may only select up to two of the parameters in the 1st an<br>up to two parameters in the 2nd and 3rd groups. When taken together, you c<br>parameters on the window. | d 2nd groups and you can only selec<br>an only change up to three |
| <ul> <li>Approximately<br/>1,013 drums of</li> </ul> | OD: Number of Operating Days                                                                                                    | 125                                                               |
| our cnemical                                         | Mar Museker of containers are also per user (containers (also user)                                                                                                    | L 010.04                                                          |
| filled over the                                      | No. Number of containers per site per year (containers/site-year)     ODa (days/yr): days/year for the activity                                                                           | 125                                                               |
| 125-batch                                            | Second Group                                                                                                    |                                                                   |
| campaign and                                         |                                                                                                    | 8.1043                                                            |
| drums will be                                        | Third Group                                                                                                    |                                                                   |
| filled per day.                                      | r (containers/hour): unloading/loading rate                                                                                                    | 20                                                                |
| <ul> <li>The default drum</li> </ul>                 | 🔽 OHa (hours/day):                                                                                                    | 0.4052                                                            |
| unloading rate is                                    | Calculate reproject the extended                                                                                                    | 1                                                                 |
| 20 drums per                                         |                                                                                                    | J                                                                 |
| determines the                                       |                                                                                                    |                                                                   |
| total number of                                      |                                                                                                    | 1                                                                 |
| hours (OHa)                                          | OK <u>B</u> asis <u>R</u> estore Defaults                                                                                                    | Cancel                                                            |
| spent filling the                                    | 1                                                                                                    |                                                                   |
| drums each day                                       |                                                                                                    |                                                                   |

3. You may choose three parameters in this screen to specify and ChemSTEER will adjust the remaining two parameters accordingly. Let's assume that in our scenario, the loading rate is 4

| Container Parameters                                                                                                    |                                                                        |                                                              |
|----------------------------------------------------------------------------------------------------|------------------------------------------------------------------------|--------------------------------------------------------------|
| enly/Select Container Parameters for Product                                                                                     | nity/Select Container Parameters                                       | by Source/Activity                                           |
| Loading Liquid Product into Drums                                                                                                |                                                                        |                                                              |
| Verify or change the container information below                                                                                 | , the press OK to return to the ma                                     | in window.                                                   |
| Please note that you may only select up to two or<br>up to two parameters in the 2nd and 3rd groups<br>parameters on the window. | If the parameters in the 1st and 2r<br>When taken together, you can be | nd groups and you can only select<br>only change up to three |
| OD: Number of Operating Days                                                                                                    |                                                                        | 125                                                          |
|                                                                                                    | - First Group                                                          |                                                              |
| Ncy: Number of containers per site per year I                                                                                    | (containers/site-year)                                                 | 1,013.04                                                     |
| OD a (days/yr): days/year for the activity                                                                                       |                                                                        | 125                                                          |
|                                                                                                    | - Second Group                                                         |                                                              |
| Vcd (containers/site-day)                                                                                                    |                                                                        | 8.1043                                                       |
|                                                                                                    | - Third Group                                                          |                                                              |
| I (containers/hour): unloading/loading rate                                                                                      |                                                                        | 4                                                            |
| T OHa (hours/day):                                                                                                    |                                                                        | 2.0261                                                       |
| Calculat                                                                                                    | e remaining two parameters                                             |                                                              |
|                                                                                                    |                                                                        |                                                              |
|                                                                                                    |                                                                        |                                                              |
| OK Basis                                                                                                    | Bestove Delavite                                                       | Carcel                                                       |
| gan                                                                                                    | Liowae Deradara                                                        | Carta                                                        |

drums per hour. We will specify: a) the total days per year (ODa) is kept at 125 days/year; b) the number of drums filled per day (Ncd) is kept at 8.1043 drums/site-day; and 3) the drum fill rate (r) is changed from 20 to 4 drums/hr.

• After clicking the *Calculate remaining two parameters* button, ChemSTEER determines that: the number of containers filled per year (Ncy) is approximately 1,013 drums/year; and it will take slightly longer than 2 hours/day to fill them (*OHa*). OHa is used later to calculate fugitive releases and inhalation exposures.

#### The ChemSTEER Releases Tab

| neral Chemical Operations                                                                                             | Operation Paramete                                                     | ers Releases E                                                    | xposures Option                                          | al Information ]                                          |                                                                                                    |                                                         |
|----------------------------------------------------------------------------------------------------|------------------------------------------------------------------------|-------------------------------------------------------------------|----------------------------------------------------------|-----------------------------------------------------------|----------------------------------------------------------------------------------------------------|---------------------------------------------------------|
| timating Chemical Relea                                                                                               | ses                                                                    |                                                                   |                                                          |                                                           |                                                                                                    |                                                         |
| or the operation selected in the<br>ource is selected, all of the as<br>elect the model and click "Vie<br>iformation. | ne "Operation" box bel<br>sociated release mode<br>w/Update Model Info | ow, all sources tha<br>els will be shown in<br>rmation''. Read th | at have an associ<br>the "Release Mo<br>e "Purpose and U | ated chemical re<br>odel(s)'' box. To<br>Ise of the Relea | lease are listed in the "Source" box.<br>view or modify the release model eq<br>ses Tab" topic of the Help System fo | When a release<br>uation parameters<br>or more detailed |
| eration: Lu con con                                                                                                   | 191                                                                    |                                                                   | R                                                        | elease Model(s)                                           |                                                                                                    |                                                         |
| Manufacture of Che                                                                                                    | emical                                                                 |                                                                   | I                                                        | PA/OPPT Sing                                              | e Process Vessel Residual Model                                                                                      |                                                         |
| ource: Equipment Cleaning                                                                                             | Loosoo of Liquido from                                                 | n a Single 1 area )                                               | land T                                                   | PA/OPPT Mas                                               | s Transfer Coefficient Model                                                                                         |                                                         |
| JE quipment Cleaning                                                                                                  | Losses of Liquids from                                                 | n a single, Large V                                               | Vessei 🔳                                                 |                                                           |                                                                                                    |                                                         |
| elease Input Parameters                                                                                               | vimated Releases                                                       |                                                                   |                                                          |                                                           |                                                                                                    |                                                         |
| cionac urber i graniciois   E2                                                                                        | stillated heleases [                                                   |                                                                   |                                                          |                                                           |                                                                                                    |                                                         |
| dodel Status: Model never rur                                                                                         | n                                                                      |                                                                   |                                                          |                                                           |                                                                                                    |                                                         |
|                                                                                                    |                                                                        |                                                                   |                                                          |                                                           |                                                                                                    |                                                         |
| 8                                                                                                    | Tune                                                                   | Origin                                                            | Value                                                    | Linite                                                    |                                                                                                    |                                                         |
| Parameter                                                                                                    | Conservative                                                           | Conservative                                                      | Conservative                                             | CT ING                                                    |                                                                                                    |                                                         |
| Parameter<br>Amit: Amount to Use                                                                                      | Conservative                                                           | Conservative<br>BMOchem x                                         | Conservative<br>800                                      | kg/site-day                                               |                                                                                                    |                                                         |
| Parameter<br>Amt: Amount to Use<br>Freq: Frequency to Use                                                             | Conservative<br>Default<br>Default                                     | Conservative<br>BMOchem x<br>OD                                   | 800<br>125                                               | kg/site-day<br>days/site-yr                               |                                                                                                    |                                                         |
| Parameter<br>Amt: Amount to Use<br>Freq: Frequency to Use<br>LF: Loss Fraction                                        | Default<br>Default<br>Default                                          | BMOchem x<br>OD<br>Model Parm                                     | 800<br>125<br>0.01                                       | kg/site-day<br>days/site-yr<br>dimensionles               |                                                                                                    |                                                         |
| Parameter<br>Amt: Amount to Use<br>Freq: Frequency to Use<br>IF: Loss Fraction<br>NS: Number of Sites                 | Default<br>Default<br>Default<br>Default<br>Default                    | Conservative<br>BMOchem x<br>OD<br>Model Parm<br>Mass Parm        | 2005ervative<br>800<br>125<br>0.01<br>1                  | kg/site-day<br>days/site-yr<br>dimensionles<br>sites      |                                                                                                    |                                                         |
| Parameter<br>Amit Amount to Use<br>Freq: Frequency to Use<br>Fr: Loss Fraction<br>NS: Number of Sites                 | Default<br>Default<br>Default<br>Default<br>Default                    | Conservative<br>BMOchem x<br>OD<br>Model Parm<br>Mass Parm        | 800<br>125<br>0.01                                       | kg/site-day<br>days/site-yr<br>dimensionles<br>sites      |                                                                                                    |                                                         |
| Parameter<br>Amt: Amount to Use<br>Freq: Frequency to Use<br>LF: Loss Fraction<br>NS: Number of Sites                 | Default<br>Default<br>Default<br>Default<br>Default                    | Conservative<br>BMOchem x<br>OD<br>Model Parm<br>Mass Parm        | Conservative<br>800<br>125<br>0.01<br>1                  | kg/site-day<br>days/site-yr<br>dimensionles<br>sites      |                                                                                                    |                                                         |
| Parameter<br>Amt: Amount to Use<br>Freq: Frequency to Use<br>LF: Loss Fraction<br>NS: Number of Sites                 | Default<br>Default<br>Default<br>Default<br>Default                    | Conservative<br>BMOchem x<br>OD<br>Model Parm<br>Mass Parm        | Conservative<br>800<br>125<br>0.01<br>1                  | kg/site-day<br>days/site-yr<br>dimensionles<br>sites      |                                                                                                    |                                                         |
| Parameter<br>Amt: Amount to Use<br>Freq: Frequency to Use<br>LF: Loss Fraction<br>NS: Number of Sites                 | Default<br>Default<br>Default<br>Default<br>Default                    | Conservative<br>BMOchem x<br>OD<br>Model Parm<br>Mass Parm        | Conservative<br>800<br>125<br>0.01<br>1                  | kg/site-day<br>days/site-yr<br>dimensionles<br>sites      |                                                                                                    |                                                         |
| Parameter<br>Amt: Amount to Use<br>Freq: Frequency to Use<br>LF: Loss Fraction<br>NS: Number of Sites                 | Default<br>Default<br>Default<br>Default<br>Default                    | Conservative<br>BMOchem x<br>OD<br>Model Parm<br>Mass Parm        | Conservative<br>800<br>125<br>0.01<br>1                  | kg/site-day<br>days/site-yr<br>dimensionles<br>sites      |                                                                                                    |                                                         |
| Parameter<br>Amt: Amount to Use<br>Freq: Frequency to Use<br>LF: Loss Fraction<br>NS: Number of Sites                 | Default<br>Default<br>Default<br>Default<br>Default                    | Conservative<br>BMOchem x<br>OD<br>Model Parm<br>Mass Parm        | Conservative<br>800<br>125<br>0.01<br>1                  | kg/site-day<br>days/site-yr<br>dimensionles<br>sites      |                                                                                                    |                                                         |

Click on the **Releases** tab to view or modify the models (i.e., algorithms) and associated input parameters used to calculate the releases to water, air, incineration, and/or landfill from each of the chosen sources within each of the operations of your assessment. Then click Run Model(s) to generate release estimate results from the model(s).

- 1. Select an operation from the *Operation* drop down list.
- 2. Select a source for which releases are calculated from the *Release Activity* drop down list.
  - The models that are used to calculate the releases from the selected source within the selected operation appear in the *Release Model(s)* for *Selected Activity* box.
  - The parameters used by the selected release model appear in the *Release Input Parameters* subtab. This subtab also indicates which parameters are ChemSTEER default values, the source of the parameter value (i.e., whether previously input in another tab or calculated from other input parameters), the current value, and the units.

\*Note: ChemSTEER currently contains over a dozen different models that can be used to calculate releases, each with their own set of default settings and values. You are highly encouraged to review the *ChemSTEER Estimation Methods and Models – Environmental Releases* in the *ChemSTEER Help System* for a more complete description of the models and their bases before selecting alternative models to the ChemSTEER defaults and/or modifying default input values.

#### The ChemSTEER Releases Tab (continued)

#### Adding or Removing Release Models

Click on the *Add or Remove a Release Model* button in the *Releases* screen to change the default models that are used for the selected release source.

The *Add/Remove Release Models* screen will appear with a list of the most appropriate alternative models for the selected release source.

|                                                                                                    | 2 18 26 19 March 1                                                                                                    |                                                                                                    |                                                                                                    |                                                                                                    |                                                                                                    |
|----------------------------------------------------------------------------------------------------|----------------------------------------------------------------------------------------------------|----------------------------------------------------------------------------------------------------|----------------------------------------------------------------------------------------------------|----------------------------------------------------------------------------------------------------|----------------------------------------------------------------------------------------------------|
| tead-only and updateable inf<br>alue. When the Type is User<br>Updu 1 option and the Mode<br>2 parameters are used to calc<br>y the model equation(s).<br>Activity: Equipment Cle<br>Model: EPA/DPPT Si | ormation about the sel<br>defined, you enter you<br>al Parameters for the 0<br>ulate the Output 2 mo<br>aning Losses of Liquic<br>ngle Process Vessel F | lected release model<br>ur value directly in th<br>lutput 2 option below<br>del results. Use care<br>ds from a Single, Larg<br>tesidual Model | are shown below.<br>e Value column. To<br>. Note that Output<br>and consistency in<br>e Vessel                  | lick on the associated Type column label<br>calculate two sets of model results, enable<br>parameters are used to calculate the Out<br>ntering the parameter values to ensure th | for a parameter to change its<br>the Model Parameters for the<br>put 1 model results and Outpu<br>at the are used appropriately |
| Model DR (kg/site-d<br>Equation: DR occurs ov                                                                                                    | ay) = LF × Amt<br>/er [Freq] days/year                                                                                                    |                                                                                                    |                                                                                                    |                                                                                                    | <u>×</u>                                                                                                    |
| Mechanism: Residual remo                                                                                                    | ved from and/or dispo                                                                                                    | sed from a single pro                                                                                                    | cess vessel                                                                                                    |                                                                                                    |                                                                                                    |
| Enable Model Param                                                                                                    | eters for Output 1                                                                                                    |                                                                                                    |                                                                                                    | able Model Parameters for Output 2                                                                                                    |                                                                                                    |
|                                                                                                    |                                                                                                    |                                                                                                    |                                                                                                    |                                                                                                    |                                                                                                    |
| High End to Bounding                                                                                                    |                                                                                                    |                                                                                                    | Juor                                                                                                    | ervative                                                                                                    |                                                                                                    |
| arameters:                                                                                                    |                                                                                                    |                                                                                                    |                                                                                                    |                                                                                                    | <u>.</u>                                                                                                    |
| and motor of                                                                                                    |                                                                                                    | Origin 2                                                                                                    | Value 2                                                                                                    | Inits                                                                                                    |                                                                                                    |
| Parameter                                                                                                    | Type 2                                                                                                    | Ungin 2                                                                                                    | the second second second second second second second second second second second second second second second se |                                                                                                    |                                                                                                    |
| Parameter<br>Amt: Amount to Use                                                                                                    | Type 2<br>Default                                                                                                    | BMOchem x Nbd                                                                                                    | 800                                                                                                    | .g/site-day                                                                                                    |                                                                                                    |
| Parameter<br>Amt: Amount to Use<br>Freq: Frequency to Use                                                                                                    | Type 2<br>Default<br>Non-default                                                                                                    | BMOchem x Nbd<br>User-defined                                                                                                    | 800                                                                                                    | .g/site-day<br>lays/site-yr                                                                                                    |                                                                                                    |
| Parameter<br>Ami: Amount to Use<br>Freq: Frequency to Use<br>LF: Loss Fraction                                                                                                    | Type 2<br>Default<br>Non-default<br>Default                                                                                                    | BMOchem x Nbd<br>User-defined<br>Model Parm                                                                                                   | 800<br>25<br>0.01                                                                                               | .g/site-day<br>lays/site-yr<br>limensionles                                                                                                    |                                                                                                    |
| Parameter<br>Amt: Amount to Use<br>Freq: Frequency to Use<br>LF: Loss Fraction<br>VS: Number of Sites                                                                                                   | Type 2<br>Default<br>Non-default<br>Default<br>Default                                                                                                  | BMOchem x Nbd<br>User-defined<br>Model Parm<br>Mass Parm                                                                                      | 800<br>25<br>0.01<br>1                                                                                          | g/site-day<br>lays/site-yr<br>imensionles<br>ites                                                                                                    |                                                                                                    |
| Parameter<br>Am: Amount to Use<br>Freq: Frequency to Use<br>LF: Loss Fraction<br>NS: Number of Sites                                                                                                    | Type 2<br>Default<br>Default<br>Default<br>Default                                                                                                    | BMOchem x Nbd<br>User-defined<br>Model Parm<br>Mass Parm                                                                                      | 800<br>23<br>0.01<br>1                                                                                          | g/site-day<br>lays/site-yr<br>imensionles<br>ites                                                                                                    |                                                                                                    |

#### View/Update Model Information

Click on the *View/Update Model Information* button in the *Releases* screen to modify the default model parameter values to be used in the calculations.

The *View/Update Release Model Information* screen displays information about the selected model, including: the equation(s) used in the calculation, a description of the basis/source of the model, and a list of the parameters used by the model.

- 1. To change a parameter value, click on the associated *Type* field.
- 2. For some parameters, you will change the *Type* field from 'Default' to 'Non-default'. If you choose 'Non-default', you may then click on the associated *Value* field and enter the new value for the parameter (other parameters will prompt you to select from a specified list of alternative values).
  - In our scenario, the reaction tank is rinsed once every 5 batches, which is 125 batches/5 = 25 times per year. Therefore, we will change the default frequency of release (Freq) from 125 to 25 days/year.

#### The ChemSTEER Releases Tab (continued)

#### Modifying the Target Media of Release

Click on the *Modify Media of Release* button in the *Releases* screen to change the default media (i.e., water, air, incineration, landfill) to which the selected source releases will be emitted.

The Update release media output specifications screen will appear. In this screen, the selected operation and release source is listed, as well as the selected release model and description of the model basis/source.

In this screen, you can apportion the total amount of the calculated release to more than one target media. Another modification that you may enter in this screen is establishing alternative target media designations.

For example, if the wash water from the reactor vessel rinse (containing residual chemical) may alternatively be incinerated or released to water, the value 100% should be typed in the box next to 'Water or Incineration'.

#### **Run the Models**

Click the Run Model(s) button in the Releases tab to execute the release model calculations.

|                                                                                         |                       |                                 |   |   |                    |          | -  |
|-----------------------------------------------------------------------------------------|-----------------------|---------------------------------|---|---|--------------------|----------|----|
| enty or change the media for the estimated                                              | ) releas              | e below.                        |   |   |                    |          |    |
| Manufacture of Chemical                                                                 |                       |                                 |   |   |                    |          |    |
| quipment Cleaning Losses of Liqui                                                       | ls fror               | n a Single, Large Vessel        |   |   |                    |          |    |
| To (NPDES number if appropriate);                                                       |                       |                                 |   | - |                    |          | -  |
|                                                                                         | <u> </u>              |                                 |   |   |                    |          | ¥. |
| Basis: EPA/OPPT Single Vessel Residu                                                    | ual Mov               | del CER standard 1% residual    |   |   |                    | _        | 1  |
| EFAUOFFT Single vessel nesidi                                                           | AGI MUU               | Jei, CED stanuaru 1% lesiuuai.  |   |   |                    | 1        |    |
| 1                                                                                       |                       |                                 |   |   |                    |          | 2  |
| Water 0                                                                                 | - %                   |                                 |   |   |                    |          |    |
| Water or Air 0                                                                          | ~ %                   | Air                             | 0 | * |                    |          |    |
| Water or Air or Incineration 0                                                          | - %                   | Air or Incineration             | 0 | * |                    |          |    |
| Water or Air or Landfill 0                                                              | - %                   | Air or Incineration or Landfill | 0 | % |                    |          |    |
| Vater or Air or Incineration or Landfill                                                | - %                   | Air or Landfill                 | 0 | 2 |                    |          |    |
|                                                                                         | - %                   | Incineration                    | 0 | 2 | Deepwell Injection | 0        | %  |
| Water or Incineration 100                                                               | and the second second | Incineration or Landfill        | 0 | 2 | Destroyed          | 0        | %  |
| Water or Incineration 100<br>Water or Incineration or Landfill                          | %                     | Them to reactor to the manual   |   |   |                    | 1. C. L. |    |
| Water or Incineration 100<br>Water or Incineration or Landfill 0<br>Water or Landfill 0 | - %                   | Landfill                        | 0 | 2 | Other              | 0        | %  |
| Water or Incineration 100<br>Water or Incineration or Landfill 0<br>Water or Landfill 0 | *                     | Landfill                        |   | 2 | Other<br>          | 0        | %  |

## The ChemSTEER Releases Tab (continued)

#### View Release Estimates

Click on the *Estimated Releases* subtab in the *Releases* tab to view the results of the calculations. This screen displays the media of release, the number of sites releasing the chemical, the daily release rate (kg/site-day), the annual release rate (kg/year; all sites), the days of release (days/site-yr), and the basis for the selected release model.

The results for our case study show that 8 kg of chemical per day is released from the manufacturing site over 25 days per year (this is equivalent to 200 kg chemical released per year). The releases are emitted to either water or incineration.

| the operation sel<br>arce is selected, a<br>ect the model and | ected in the "Operation" box below, all so<br>II of the associated release models will be<br>click "View/Update Model Information". | urces that have<br>shown in the "R<br>Read the "Purp | an associated chem<br>elease Model(s)" bo<br>ose and Use of the I | iical release are listed in<br>x. To view or modify the<br>Releases Tab'' topic of | the "Source" box. Whe<br>e release model equation<br>the Help System for more | n a release<br>parameter<br>detailed |
|---------------------------------------------------------------|----------------------------------------------------------------------------------------------------|------------------------------------------------------|-------------------------------------------------------------------|------------------------------------------------------------------------------------|-------------------------------------------------------------------------------|--------------------------------------|
| ormation.<br>ration: Manufact<br>urce: Equipmen               | ure of Chemical                                                                                                    | Larne Vessel                                         | Release Mo                                                        | odel(s):<br><mark>T Single Process Vessel</mark><br>T Mass Transfer Coeffic        | Residual Model<br>ent Model                                                   |                                      |
| lease Input Param                                             | eters Estimated Releases                                                                                                    |                                                      | ,                                                                 |                                                                                    |                                                                               |                                      |
| Media                                                         | Characterization of Results                                                                                                    | Number of<br>Sites                                   | Days of Release<br>(days/site-yr)                                 | Daily Release Rate<br>(kg/site-day)                                                | Annual Release Rate<br>(kg/yr-all sites)                                      | Basis                                |
| /ater or Incineratio                                          | n Conservative                                                                                                    | 1                                                    | 25                                                                | 8                                                                                  | 200                                                                           | EPA/OPP                              |
|                                                               |                                                                                                    |                                                      |                                                                   |                                                                                    |                                                                               |                                      |

## The ChemSTEER Releases Tab (continued)

| Edit                              | Preferences                                          | Beports Help                                                                                                    |                                                              |                                                                  |                                                                                    |                                                                                | _                                     |
|-----------------------------------|------------------------------------------------------|----------------------------------------------------------------------------------------------------|--------------------------------------------------------------|------------------------------------------------------------------|------------------------------------------------------------------------------------|--------------------------------------------------------------------------------|---------------------------------------|
| neral (                           | Chemical 0                                           | perations Operation Parameters R                                                                                        | eleases Exposure                                             | s Optional Informa                                               | ation                                                                              |                                                                                |                                       |
| stimatir                          | ng Chemica                                           | l Releases                                                                                                    |                                                              | • •                                                              |                                                                                    |                                                                                |                                       |
| or the o<br>ource is<br>elect the | peration sele<br>selected, all<br>e model and<br>on. | cted in the "Operation" box below, all<br>of the associated release models will<br>click "View/Update Model Information | sources that have<br>be shown in the "R<br>". Read the "Purp | an associated cherr<br>elease Model(s)" bo<br>ose and Use of the | nical release are listed in<br>x. To view or modify the<br>Releases Tab'' topic of | the "Source" box. When<br>a release model equation<br>the Help System for more | n a release<br>parameter:<br>detailed |
| eration:                          | Manufach                                             | re of Chemical                                                                                                    |                                                              | Release Mo                                                       | odel(s):                                                                           |                                                                                |                                       |
|                                   | Imanulacio                                           | are or crientical                                                                                                    |                                                              | EPA/OPP                                                          | T Single Process Vessel<br>T Mass Transfer Coeffic                                 | Residual Model                                                                 |                                       |
| ource:                            | Equipment                                            | Cleaning Losses of Liquids from a Sin                                                                                   | gle, Large Vessel                                            |                                                                  | r mass fransfer coeffic                                                            | en moder                                                                       |                                       |
|                                   |                                                      | inc                                                                                                    |                                                              |                                                                  |                                                                                    |                                                                                |                                       |
| elease                            | Input Parame                                         | eters Estimated Heleases                                                                                                |                                                              |                                                                  |                                                                                    |                                                                                |                                       |
|                                   | Media                                                | Characterization of Results                                                                                             | Number of<br>Sites                                           | Days of Release<br>(days/site-yr)                                | Daily Release Rate<br>(kg/site-day)                                                | Annual Release Rate<br>(kg/yr-all sites)                                       | Basis                                 |
| Air                               |                                                      | Output 2                                                                                                    | 1                                                            | 25                                                               | 0.1139                                                                             | 2.8466                                                                         | EPA/OPP                               |
|                                   |                                                      |                                                                                                    |                                                              |                                                                  |                                                                                    |                                                                                |                                       |
|                                   |                                                      |                                                                                                    |                                                              |                                                                  |                                                                                    |                                                                                |                                       |
| 4                                 |                                                      |                                                                                                    |                                                              |                                                                  |                                                                                    |                                                                                |                                       |

#### A Source Can Have More Than One Release

In some cases, a source can have associated with it more than one release, and thus more than one release model. In our example, the *Equipment Cleaning Losses of Liquids from a Single, Large Vessel* source used a model that calculated the amount of residual chemical released with the rinse water (i.e.,

|                                                                                                    |                                                                                                    | itput 2 option beio<br>el results. Use car                                                                          | the Value column. To<br>w. Note that Output<br>e and consistency in      | a calculate two sets<br>1 parameters are us<br>entering the parame           | of model results, enable the<br>red to calculate the Output<br>ster values to ensure that | he Model Parameters for the<br>#1 model results and Output<br>the are used appropriately |
|----------------------------------------------------------------------------------------------------|----------------------------------------------------------------------------------------------------|----------------------------------------------------------------------------------------------------|--------------------------------------------------------------------------|------------------------------------------------------------------------------|-------------------------------------------------------------------------------------------|------------------------------------------------------------------------------------------|
| Activity: Equipment Cleaning<br>Model: EPA/OPPT Mass Tr                                                                                                    | Losses of Liquids<br>ansfer Coefficien                                                                       | : from a Single, La<br>t Model                                                                                      | rge Vessel                                                               |                                                                              |                                                                                           |                                                                                          |
| Model DR (kg/site-day) = (<br>Equation: DR occurs over [Fre                                                                                                    | (G × 3600 × 0Ha)<br>eq] days/year                                                                            | / 1000                                                                                                    |                                                                          |                                                                              |                                                                                           | 2                                                                                        |
| Mechanism: Volatilization of chem                                                                                                    | nical from "static"                                                                                          | pool                                                                                                    |                                                                          |                                                                              |                                                                                           |                                                                                          |
| Example Model Decomplete i                                                                                                    | for Outrad 1                                                                                                 |                                                                                                    |                                                                          | anhla Madal Param                                                            | where for Outruit 2                                                                       |                                                                                          |
| I Enable Model Parameters i                                                                                                    | or output 1                                                                                                  |                                                                                                    |                                                                          | nable model matan                                                            | eters for output 2                                                                        |                                                                                          |
| Output 1                                                                                                    | <u> </u>                                                                                                    |                                                                                                    | JOut                                                                     | put 2                                                                        | -                                                                                         |                                                                                          |
| Basis: EPA/OPPT Mass T                                                                                                    | ransfer Coefficien                                                                                           | t Model.                                                                                                    |                                                                          |                                                                              |                                                                                           | <u> </u>                                                                                 |
| Basis: EPA/OPPT Mass T.                                                                                                    | ransfer Coefficien                                                                                           | v Model                                                                                                    |                                                                          |                                                                              |                                                                                           | ×                                                                                        |
| Basis: EPA/OPPT Mass Tr<br>arameters:<br>Parameter                                                                                                    | ransfer Coefficier                                                                                           | t Model.                                                                                                    | Value 2                                                                  | Units                                                                        |                                                                                           | -                                                                                        |
| Basis: EPA/OPPT Mass Tr<br>srameters:<br>Parameter<br>K Area                                                                                                    | ransfer Coefficier<br>Type 2<br>Model Output                                                                 | t Model.<br>Origin 2<br>Model Parm                                                                                  | Value 2<br>6647.61                                                       | Units<br>cm2                                                                 |                                                                                           |                                                                                          |
| Basis: EPA/OPPT Mass T<br>srameters:<br>Varea<br>t: Diameter of Opening / Pool Ler                                                                                                    | Type 2<br>Model Output<br>Default                                                                            | Model<br>Origin 2<br>Model Parm<br>Model Parm                                                                       | Value 2<br>6647.61<br>92                                                 | Units<br>cm2<br>cm                                                           | _                                                                                         | 2<br>2<br>2                                                                              |
| Basis: EPA/OPPT Mass T<br>arameters:<br>Parameter<br>k Area<br>Diameter of Opening / Pool Ler<br>reg: Frequency to Use                                                                                                    | Type 2<br>Model Output<br>Default<br>Non-default                                                             | Model<br>Drigin 2<br>Model Parm<br>Model Parm<br>User-defined                                                       | Value 2<br>6647.61<br>92<br>255                                          | Units<br>cm2<br>cm<br>days/site-yr                                           |                                                                                           | -                                                                                        |
| Basis: EPA/OPPT Mass T<br>arameters:<br>Area<br>Diameter of Opening / Pool Ler<br>rece Frequency to Use<br>2: Vapor Generation Rate                                                                                                    | Type 2<br>Model Output<br>Default<br>Non-default<br>Model Output                                             | Model<br>Drigin 2<br>Model Parm<br>Model Parm<br>User-defined<br>Model Parm                                         | Value 2<br>6647.61<br>92<br>25<br>0.0316291                              | Units<br>cm2<br>cm<br>days/site-yr<br>g/s                                    |                                                                                           | -                                                                                        |
| Basis: EPA/DPPT Mass T<br>arameter:<br>Araneter<br>L Diameter of Opening / Pool Ler<br>iero, Frequency to Use<br>Vagor Generation Rate<br>AV: Molecular Weight<br>E. Namber of Steel                                                                              | Type 2<br>Model Output<br>Default<br>Non-default<br>Model Output<br>Default<br>Default                       | t Model.<br>Drigin 2:<br>Model Parm<br>Model Parm<br>User-defined<br>Model Parm<br>Chem Parm                        | Value 2<br>6647.61<br>92<br>25<br>0.0316291<br>150                       | Units<br>cm2<br>cm<br>days/site-yr<br>g/s<br>g/mol<br>cites                  |                                                                                           | 2                                                                                        |
| Basis: EPA/OPPT Mass T<br>araneters:<br>Aneas<br>Diameters:<br>Canadian Copening / Pool Ler-<br>ring: Frequency to Use<br>: Vapor Generation Rate<br>: Vapor Generation Rate<br>: Vapor Generation Rate<br>: Nanote of Stest                                      | Type 2<br>Model Output<br>Default<br>Non-default<br>Model Output<br>Default<br>Default<br>Default            | Model<br>Origin 2:<br>Model Parm<br>Model Parm<br>User-defined<br>Model Parm<br>Chem Parm<br>Mass Parm<br>Core Parm | Value 2<br>6647.61<br>92<br>0.0316291<br>150<br>1                        | Units<br>cm2<br>cm<br>days/site.yr<br>g/mol<br>sites<br>boues/dau            |                                                                                           |                                                                                          |
| Basis: EPA/OPPT Mass T<br>arameter:<br>Aranee<br>Diameter of Opening / Pool Ler<br>reg. Frequency to Use<br>3: Vapor Generation Rate<br>MV: Molecular Weight<br>35: Number of Stee<br>Dis. Openating Hours for the Activ.<br>- Tennenature                        | Type 2<br>Model Output<br>Default<br>Non-default<br>Model Output<br>Default<br>Default<br>Default            | Model                                                                                                    | Value 2<br>6647.61<br>32<br>2.55<br>0.0316291<br>150<br>1<br>1<br>299    | Units<br>cm2<br>cm<br>days/site.yr<br>g/s<br>g/mol<br>sites<br>hous/day<br>K |                                                                                           |                                                                                          |
| Basis: EPA/OPPT Mass T<br>arameters:<br>"Parameter<br>Diameter of Opening / Pool Ler<br>rice; Frequency to Use<br>3: Vapor Generation Rate<br>4: Windiscutar Weight<br>S: Number of Sites<br>This: Opening Hours for the Activ<br>Temperature<br>P-Vapor Pressure | Type 2<br>Model Output<br>Default<br>Nor-default<br>Model Output<br>Default<br>Default<br>Default<br>Default | Model.                                                                                                    | Value 2<br>6647.61<br>92<br>25<br>0.0316291<br>150<br>1<br>1<br>1<br>288 | Units<br>cm2<br>cm<br>g/s<br>g/md<br>sites<br>hours/day<br>K<br>ter          |                                                                                           |                                                                                          |

the EPA/OPPT Single Vessel Residual model).

The second model shown (the *EPA/OPPT Mass Transfer Coefficient* model) calculates the amount of chemical <u>vapor</u> released to air during the cleaning activity. As previously discussed, this model can also be modified or removed from the assessment.

The amount of fugitive chemical released to air during the reactor vessel cleaning is estimated to be 0.1139 kg chemical per day over 25 days per year (equivalent to 2.8466 kg chemical per year).

#### The ChemSTEER Exposures Tab

| e Edit Preferences Reports                                                                                                    | Help                                                                                          | 1                                                                                         | - 1-                                                             |                                                                         |                                                                                                    |
|----------------------------------------------------------------------------------------------------|-----------------------------------------------------------------------------------------------|-------------------------------------------------------------------------------------------|------------------------------------------------------------------|-------------------------------------------------------------------------|----------------------------------------------------------------------------------------------------|
| eneral   Chemical   Operations   (                                                                                                    | Operation Paramet                                                                             | ers Releases                                                                              | Exposures   Option                                               | al Information                                                          |                                                                                                    |
| stimating Chemical Exposure                                                                                                    | es                                                                                            |                                                                                           |                                                                  |                                                                         |                                                                                                    |
| For the operation selected in the "<br>exposure activity is selected, the a<br>model equation parameters, click<br>the Help System for more detailed                                                                  | 'Operation'' box be<br>associated inhalati<br>on the desired sub<br>information.              | elow, all activities t<br>on or dermal mode<br>tab and click "Vie                         | hat have an associ<br>el and its parameters<br>w/Update Model Ir | ated worker exp<br>s will be shown<br>nformation''. Re                  | posure are listed in the "Activity" box. When a worker<br>in the respective subtab below. To view or modify the<br>ad the "Purpose and Use of the Exposures Tab" topic |
| peration:                                                                                                    |                                                                                               | Source:                                                                                   |                                                                  |                                                                         |                                                                                                    |
| Annufacture of Chemical                                                                                                    | 2                                                                                             | <ul> <li>Loading Ligu</li> </ul>                                                          | id Product into Dru                                              | ms                                                                      |                                                                                                    |
| Chemical State: Liquid<br>EPA/0PPT 2-Hand Dermal Conta                                                                                                    | act with Liquid Mod                                                                           | fel                                                                                       |                                                                  | Model                                                                   | Status: Model was successfully run                                                                                                    |
| Chemical State: Liquid<br>EPA/0PPT 2-Hand Dermal Conta<br>Parameter                                                                                                    | act with Liquid Moo                                                                           | del Origin                                                                                | Value                                                            | Model                                                                   | Status: Model was successfully run                                                                                                    |
| Chemical State: Liquid<br>EPA/DPPT 2-Hand Dermal Conta<br>Parameter                                                                                                    | act with Liquid Moo<br>Type<br>High End                                                       | del<br>Origin<br>High End                                                                 | Value<br>High End                                                | Model                                                                   | Status: Model was successfully run                                                                                                    |
| Chemical State: Liquid<br>EPA/OPPT 2-Hand Dermal Conta<br>Parameter<br>AT: Averaging Time                                                                                                    | act with Liquid Moo<br>Type<br>High End<br>Default                                            | del<br>Origin<br>High End<br>Model Parm                                                   | Value<br>High End<br>40                                          | Model<br>Units<br>years                                                 | Status: Model was successfully run                                                                                                    |
| Chemical State: Liquid<br>EPA/OPPT 2-Hand Dermal Conta<br>Parameter<br>AT: Averaging Time<br>ATc: Averaging Time over a                                                                                               | Type<br>High End<br>Default<br>Default                                                        | del<br>Origin<br>High End<br>Model Parm<br>Model Parm                                     | Value<br>High End<br>40<br>70                                    | Model<br>Units<br>years<br>years                                        | Status: Model was successfully run                                                                                                    |
| Chemical State: Liquid<br>EPA/OPPT 2-Hand Dermal Conta<br>Parameter<br>AT: Averaging Time<br>ATc: Averaging Time over a<br>BW: Body Weight                                                                            | Type<br>High End<br>Default<br>Default<br>Default                                             | del<br>Drigin<br>High End<br>Model Parm<br>Model Parm                                     | Value<br>High End<br>40<br>70<br>70                              | Model<br>Units<br>years<br>years<br>kg                                  | Status: Model was successfully run                                                                                                    |
| Chemical State: Liquid<br>EPA/OPPT 2-Hand Dermal Conta<br>Parameter<br>AT: Averaging Time<br>ATc: Averaging Time over a<br>BW: Body Weight<br>ED: Exposure Days                                                       | Type<br>High End<br>Default<br>Default<br>Default<br>Default                                  | del<br>Origin<br>High End<br>Model Parm<br>Model Parm<br>ODa                              | Value<br>High End<br>40<br>70<br>70<br>125                       | Model<br>Units<br>years<br>kg<br>days/site-yr                           | Status: Model was successfully run                                                                                                    |
| Chemical State: Liquid<br>EPA/OPPT 2-Hand Dermal Conta<br>Parameter<br>AT: Averaging Time<br>ATc: Averaging Time over a<br>BW: Body Weight<br>ED: Exposure Days<br>EY: Years of Occupation                            | Type<br>High End<br>Default<br>Default<br>Default<br>Default<br>Default<br>Default            | del<br>High End<br>Model Parm<br>Model Parm<br>ODa<br>Model Parm<br>ODa                   | Value<br>High End<br>40<br>70<br>70<br>125<br>40                 | Model<br>Units<br>years<br>kg<br>days/site-yr<br>years                  | Status: Model was successfully run                                                                                                    |
| Chemical State: Liquid<br>EPA/OPPT 2-Hand Dermal Conta<br>Parameter<br>AT: Averaging Time<br>ATc: Averaging Time over a<br>BW: Body Weight<br>ED: Exposure Days<br>EY: Years of Occupation<br>FT: Frequency of Events | Type<br>High End<br>Default<br>Default<br>Default<br>Default<br>Default<br>Default<br>Default | del<br>Drigin<br>High End<br>Model Parm<br>Model Parm<br>OD a<br>Model Parm<br>Model Parm | Value<br>High End<br>40<br>70<br>70<br>125<br>40<br>1            | Model<br>Units<br>years<br>kg<br>days/site-yr<br>years<br>events/site-c | Status: Model was successfully run                                                                                                    |

#### The Exposures Tab

Click on the *Exposures* tab to view or modify the models (i.e., algorithms) and associated input parameters used to calculate the inhalation and dermal exposures to workers while performing each of the chosen activities within each of the operations of your assessment. Then click Run Model(s) to generate release estimate results from the model(s).

- 1. Select an operation from the Operation drop down list.
- 2. Select a source for which exposures are calculated from the *Exposure Activity* drop down list.
  - The models that are used to calculate the dermal and inhalation exposures from the selected activity within the selected operation appear with the associated form of the chemical.

The parameters used by the dermal and inhalation exposure models appear in the **Dermal Model Input Parameters** subtab and the **Inhalation Model Input Parameters** subtab, respectively. These subtabs also indicate which parameters are ChemSTEER default values, the source of the parameter value (i.e., whether previously input in another tab or calculated from other input parameters), the current value, and the units.

\*Note: ChemSTEER currently contains more than 15 different models that can be used to calculate exposures, each with their own set of default settings and values. You are highly encouraged to review the *ChemSTEER Estimation Methods and Models – Worker Exposures* topic in the *ChemSTEER Help System* for a more complete description of the models and their bases before selecting alternative models to the ChemSTEER defaults and/or modifying default input values. The ChemSTEER Exposures Tab (continued)

#### Adding or Removing Exposure Models

Click on the **Add or Remove an Exposure Model** button in the **Exposures** screen to change the default models that are used for the selected exposure activity.

The *Add/Remove Exposure Models* screen will appear with drop down lists of alternative dermal and inhalation models that you may choose to use in the assessment.

| 🚰 View / Update Exposure M                                                                                                    | odel Informatio                                                                                         | n                                                                                          |                                                                                            |                                                                                |                                                                                                    |                                                                                  |
|----------------------------------------------------------------------------------------------------|----------------------------------------------------------------------------------------------------|--------------------------------------------------------------------------------------------|--------------------------------------------------------------------------------------------|--------------------------------------------------------------------------------|----------------------------------------------------------------------------------------------------|----------------------------------------------------------------------------------|
| Read-only and updatable informatii<br>value. When the Type is User-defin<br>Output 1 option and the Model Par<br>parameters are used to calculate th<br>the model equation(s).<br>Activity: Loading Liquid Proc | on about the select<br>ned, you enter you<br>ameters for Dutput<br>ie Dutput 2 model<br>duct into Drums | cted exposure mode<br>ar value directly in t<br>t 2 option below. N<br>results. Use care a | el are shown below,<br>he Value column. To<br>lote that Dutput 1 p<br>and consistency in e | Click on the ass<br>calculate two se<br>arameters are use<br>ntering the param | sciated Type column label for a param<br>ets of model results, enable the Model I<br>ed to calculate the Dutput 1 model resu<br>leter values to ensure that the are used | eter to change it's<br>Parameters for<br>ults and Output 2<br>d appropriately by |
| Model: EPA/OPPT Mass B                                                                                                    | alance Model                                                                                            |                                                                                            |                                                                                            |                                                                                |                                                                                                    |                                                                                  |
| Model I = Cm x b x h<br>Equation: LADD = (I x ED x Y                                                                                                    | ′)/(BW/xATcx3                                                                                           | 165 days/yr)                                                                               |                                                                                            |                                                                                |                                                                                                    | <u>×</u>                                                                         |
| Mechanism: Inhalation of chemic                                                                                                    | cal vanors                                                                                              |                                                                                            |                                                                                            |                                                                                |                                                                                                    | _                                                                                |
| Enable Model Parameters for D     Typical     Basis: EPA/OPPT Mass Ba                                                                                                    | lutput 1                                                                                                |                                                                                            | Er<br>Wors                                                                                 | able Model Parar<br>t Case                                                     | neters for Dutput 2                                                                                                    | ×                                                                                |
| Parameters:                                                                                                    |                                                                                                    |                                                                                            |                                                                                            |                                                                                |                                                                                                    |                                                                                  |
| Parameter                                                                                                    | Type 2                                                                                                  | Origin 2                                                                                   | Value 2                                                                                    | Units                                                                          |                                                                                                    | <u>^</u>                                                                         |
| EY: Years of Occupation Exposur                                                                                                    | E Default                                                                                               | Model Parm                                                                                 | 40                                                                                         | years                                                                          |                                                                                                    |                                                                                  |
| G: Vapor Generation Rate                                                                                                    | Model Output                                                                                            | Model Parm                                                                                 | 6.790192E-03                                                                               | g/s                                                                            |                                                                                                    |                                                                                  |
| h: Exposure Duration                                                                                                    | Non-default                                                                                             | User Specified                                                                             | 2                                                                                          | hrs/day                                                                        |                                                                                                    | 1                                                                                |
| k: Mixing Factor                                                                                                    | Default                                                                                                 | Model Parm                                                                                 | 0.1                                                                                        | dimensionles                                                                   |                                                                                                    |                                                                                  |
| MW: Molecular Weight                                                                                                    | Default                                                                                                 | Chem Parm                                                                                  | 150                                                                                        | g/mol                                                                          |                                                                                                    |                                                                                  |
| NS: Number of Sites                                                                                                    | Default                                                                                                 | Mass Parm                                                                                  | 1                                                                                          | sites                                                                          |                                                                                                    | -1                                                                               |
| I NWexn: Number of Workers Fxnr                                                                                                    | ni Default                                                                                              | Hser Snecified                                                                             | 1                                                                                          | workers/site                                                                   |                                                                                                    |                                                                                  |
| NWexn: Number of Workers Exn                                                                                                    | ii Default                                                                                              | User Snecified                                                                             | 1<br>IKCa                                                                                  | workers/site                                                                   |                                                                                                    |                                                                                  |

#### View/Update Model Information

Click on either the *Dermal Model Input Parameters* or the *Inhalation Model Input Parameters* subtab and click the *View/Update Model Information* button in the *Exposures* screen to modify the default model parameter values to be used in the calculations.

The *View/Update Exposure Model Information* screen displays information about the selected model, including: the equation(s) used in the calculation, a description of the mechanism of exposure, the chemical state, the basis/source of the model, and a list of the parameters used by the model.

- 1. To change a parameter value, click on the associated *Type* field.
- 2. For some parameters, you will change the *Type* field from 'Default' to 'Non-default'. If you choose 'Non-default', you may then click on the associated *Value* field and enter the new value for the parameter (other parameters will prompt you to select from a specified list of alternative values).
  - In our scenario, we previously found that drums are filled for approximately 2 hours per day (see *Entering Container Parameters*). Therefore, we may change the default exposure duration (h) from the default of the ChemSTEER estimate of <u>2.0261 hours/day</u>.

#### The ChemSTEER Exposures Tab (continued)

#### **Run the Models**

Click the Run Model(s) button in the Exposures tab to execute the exposure model calculations.

#### View Exposure Estimates

Click on the *Activity Exposure Estimates* subtab to view the results of the calculations. This screen displays the type of exposure, the estimated value, and the associated units.

The results for our case study show that the workers may inhale approximately 141 mg of chemical vapors per day during drum filling activities. In addition, they come into contact with 1,411 mg of the liquid chemical on their hands daily during the filling activity. These values are potential dose rates.

The inhalation and exposure models also calculate several other types of dose rates: lifetime average daily dose, average daily dose, and acute potential dose (all in units of mg/kg-day).

| e Help System for more detailed info<br>eration: | ormation.             | Source                       | ¢                                  |                                   |                                      |                            |                       |  |
|--------------------------------------------------|-----------------------|------------------------------|------------------------------------|-----------------------------------|--------------------------------------|----------------------------|-----------------------|--|
| enufacture of Chemical                           | 1                     | Loadir                       | ng Liquid Prod                     | luct into Drum                    | \$                                   |                            |                       |  |
| Characterization of Results                      | Total<br>Number<br>of | Exposure<br>Days per<br>Year | Potential<br>Dose Rate<br>(mg/day) | Lifetime<br>Average<br>Daily Dose | Average<br>Daily Dose<br>(mg/kg-dau) | Acute<br>Potential<br>Dose | Basis                 |  |
| Vorst Case                                       | Workers 1             | 125                          | 142.53                             | (mg/kg-day)<br>0.3985             | 0.6973                               | (mg/kg·day)                | FPA/OPPT Mass Balance |  |
| ligh End                                         | 1                     | 125                          | 1,411.2                            | 3.9452                            | 6.9041                               | 20.16                      | EPA/OPPT 2-Hand       |  |
|                                                  |                       |                              |                                    |                                   |                                      |                            |                       |  |

## The ChemSTEER Optional Information Tab

#### The Optional Information Tab

To enter additional information about your assessment, click on the Optional Information tab.

This tab contains several input screens that you may select from the drop down list, including:

- MSDS/Label/Exposure Limits
- Pollution Prevention Considerations
- General assumptions used in the assessment

Some of the input screens are designed to serve <u>EPA-related assessments</u> and may be left incomplete, including:

- SAT Data
- Exposure-based Criteria
- Other Uses, Occupational Exposure Rating, and Consumer Use.

## Saving and Opening

Your Assessments You can save assessments as individual records in a database file containing multiple records or as their own individual database files using File/ Save or /Save As options on the Menu Bar.

If you open an Assessment (record) from an existing database file, you may view and/or edit the assessment on the ChemSTEER interfaces (screen views).

You may choose File/ Save Assessment to

| Use the drop down combo box I<br>MSDS / Label / Exposure Limi | to select the optional information you would like to see below.                 |   |
|---------------------------------------------------------------|---------------------------------------------------------------------------------|---|
| MSDS Requirements Expo                                        | isure Limits                                                                    |   |
|                                                               | MSDS Included: No                                                               |   |
| General Equipment:                                            | gloves/goggles/glasses/local exhaust ventilation/general mechanical ventilation |   |
| Respirator:                                                   | air purifying/organic vapor/supplied air                                        |   |
| Health Effects:                                               | flammable<br>initiant to skin/eyes/lungs/mucous membrane                        | - |
|                                                               |                                                                                 |   |
|                                                               | Update Optional Information                                                     |   |

1 60

overwrite the Assessment that is in the existing database file with the working assessment that is displayed on the ChemSTEER interfaces.

If the existing database file contains more than one Assessment record, a table of Assessment records will appear that includes four fields in the record: Type, Identifier, Status, and Date. These fields must be completed on the General screen (the first screen that appears after running ChemSTEER).

You should review the ChemSTEER Help topics under the Guide to ChemSTEER Menus (File) to learn more about saving and opening assessments.